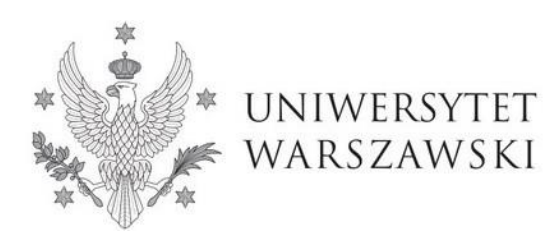

Szkoła Doktorska Nauk Humanistycznych

Instrukcja wypełniania wniosku o przyjęcie do Szkoły Doktorskiej Nauk Humanistycznych

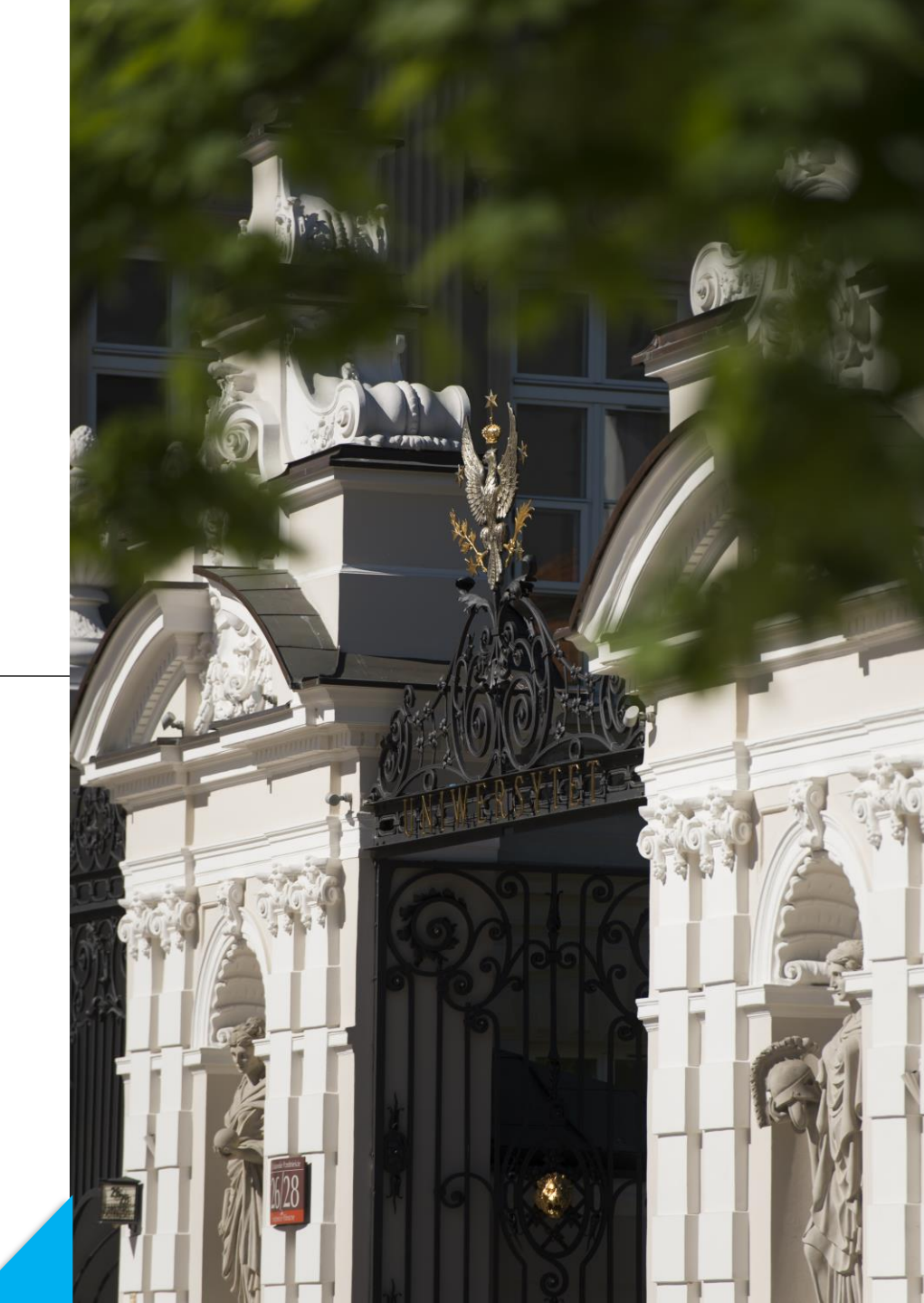

# Drogie Kandydatki, Drodzy Kandydaci!

W celu prawidłowego wypełnienia wniosku o przyjęcie do Szkoły Doktorskiej Nauk Humanistycznych, przedstawiamy instrukcję, którą mogą się Państwo posłużyć przy wprowadzaniu własnych danych w trakcie rejestracji.

W niniejszej instrukcji użyto fikcyjnych danych, które mają zobrazować prawidłową rejestrację w systemie.

Wniosek o przyjęcie do Szkoły składa się w systemie **Internetowej Rekrutacji Kandydatów (IRK)**. https://irk.uw.edu.pl/pl/

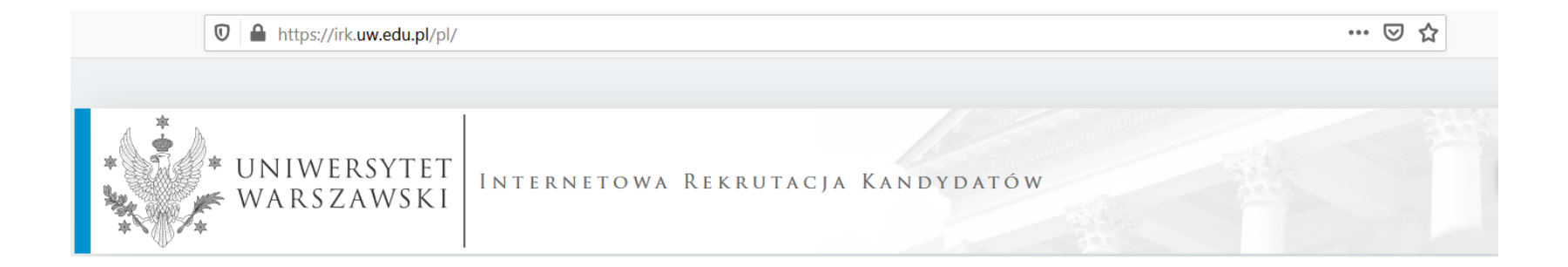

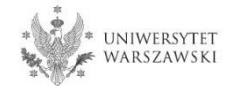

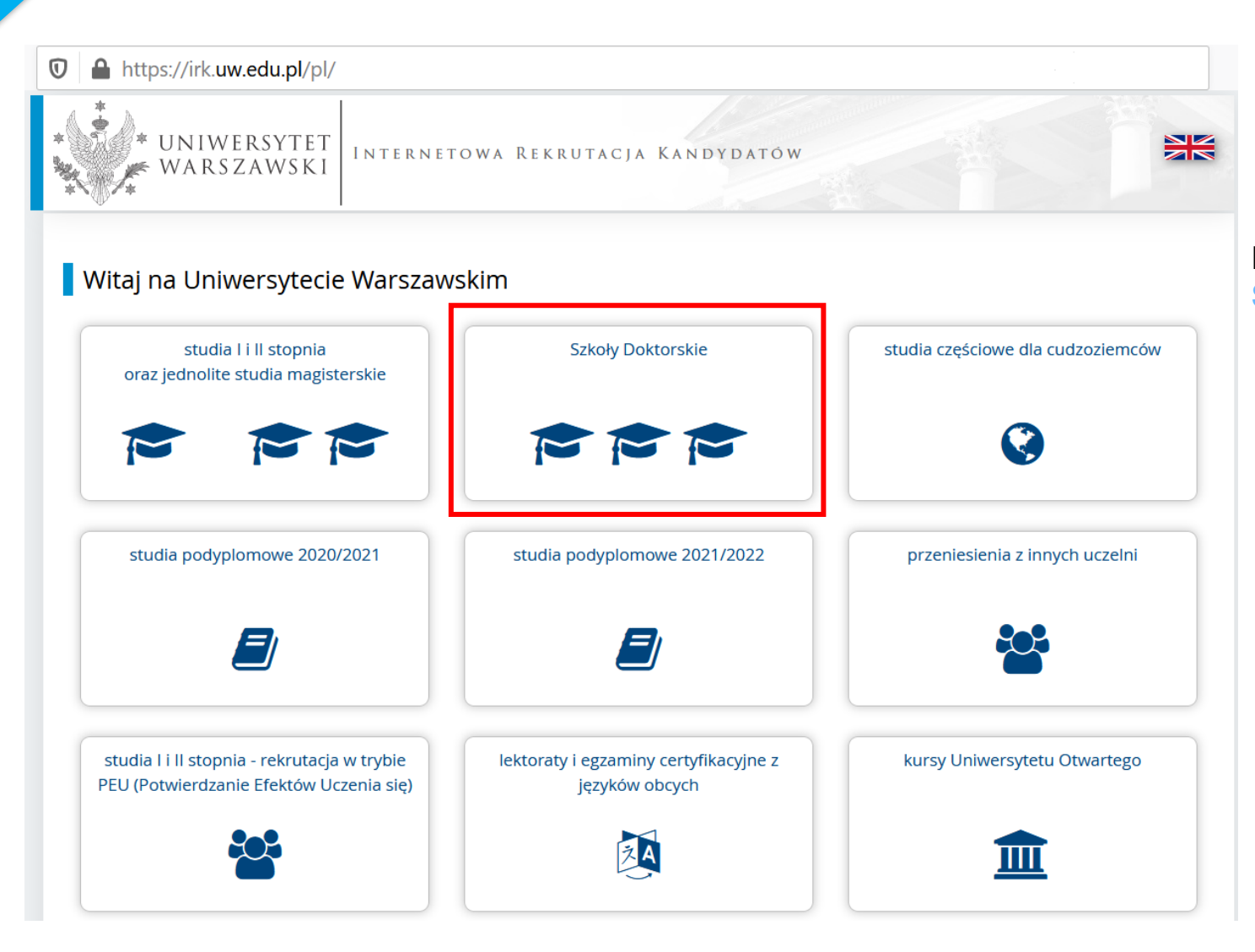

## Proszę wybrać panel: Szkoły Doktorskie

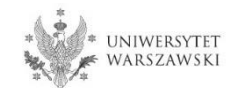

# W celu zapoznania z ofertą Szkoły Doktorskiej Nauk Humanistycznych, proszę wybrać "JEDNOSTKI".

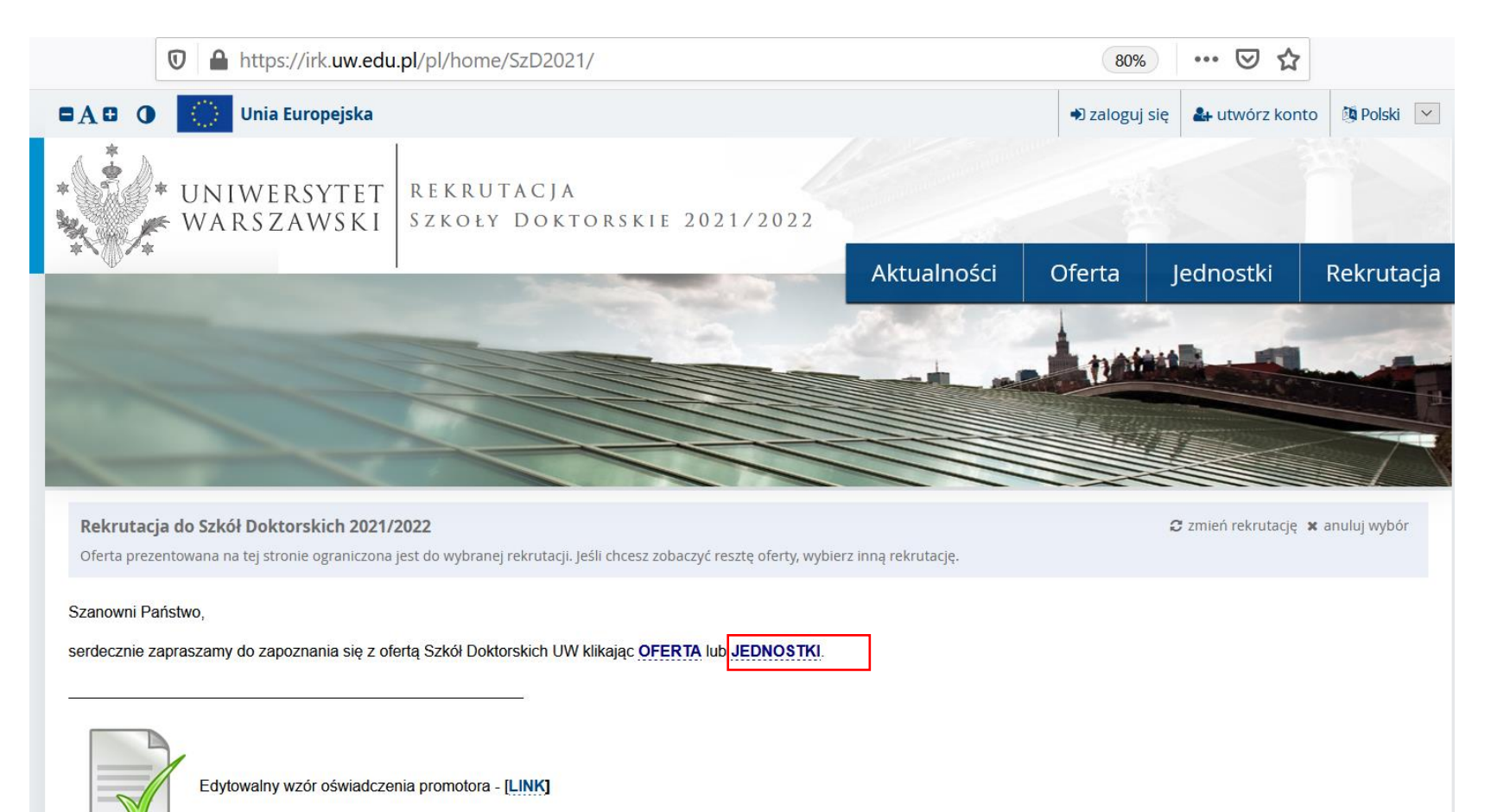

\* UNIWERSYTET WARSZAWSKI

## Następnie proszę kliknąć "Szkoła Doktorska Nauk Humanistycznych".

#### Rekrutacja do Szkół Doktorskich 2021/2022

Oferta prezentowana na tej stronie ograniczona jest do wybranej rekrutacji. Jeśli chcesz zobaczyć resztę oferty, wybierz inną rekrutację.

#### A → Jednostki organizacyjne

# Jednostki organizacyjne

#### Uniwersytet Warszawski

- Międzydziedzinowa Szkoła Doktorska (3)
- Szkoła Doktorska Nauk Humanistycznych (8)
- Szkoła Doktorska Nauk Społecznych (11)
- Szkoła Doktorska Nauk Ścisłych i Przyrodniczych (7)

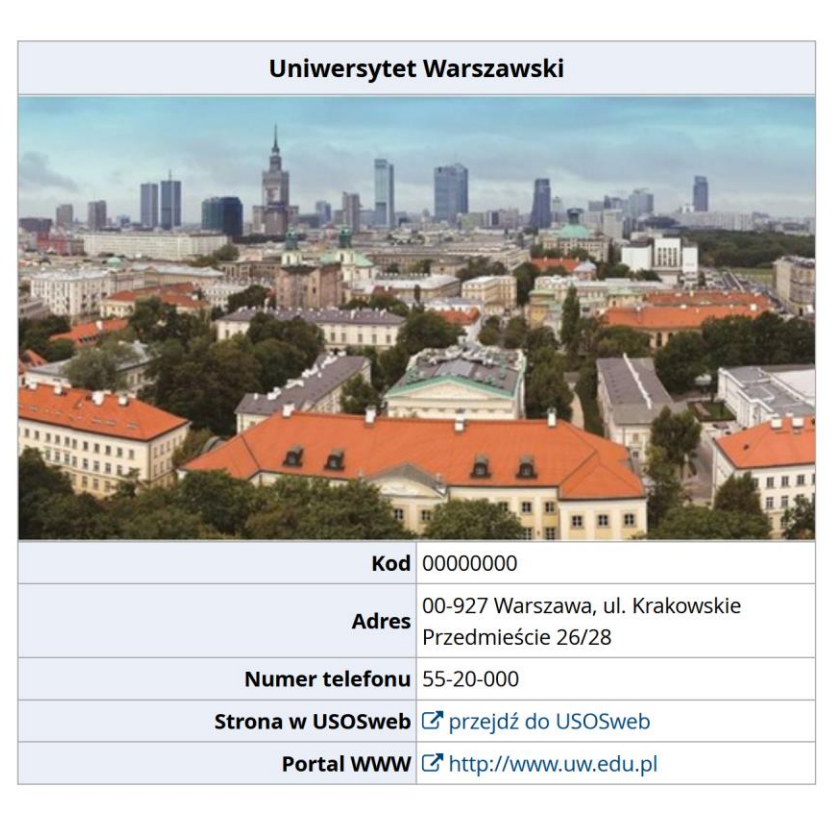

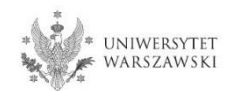

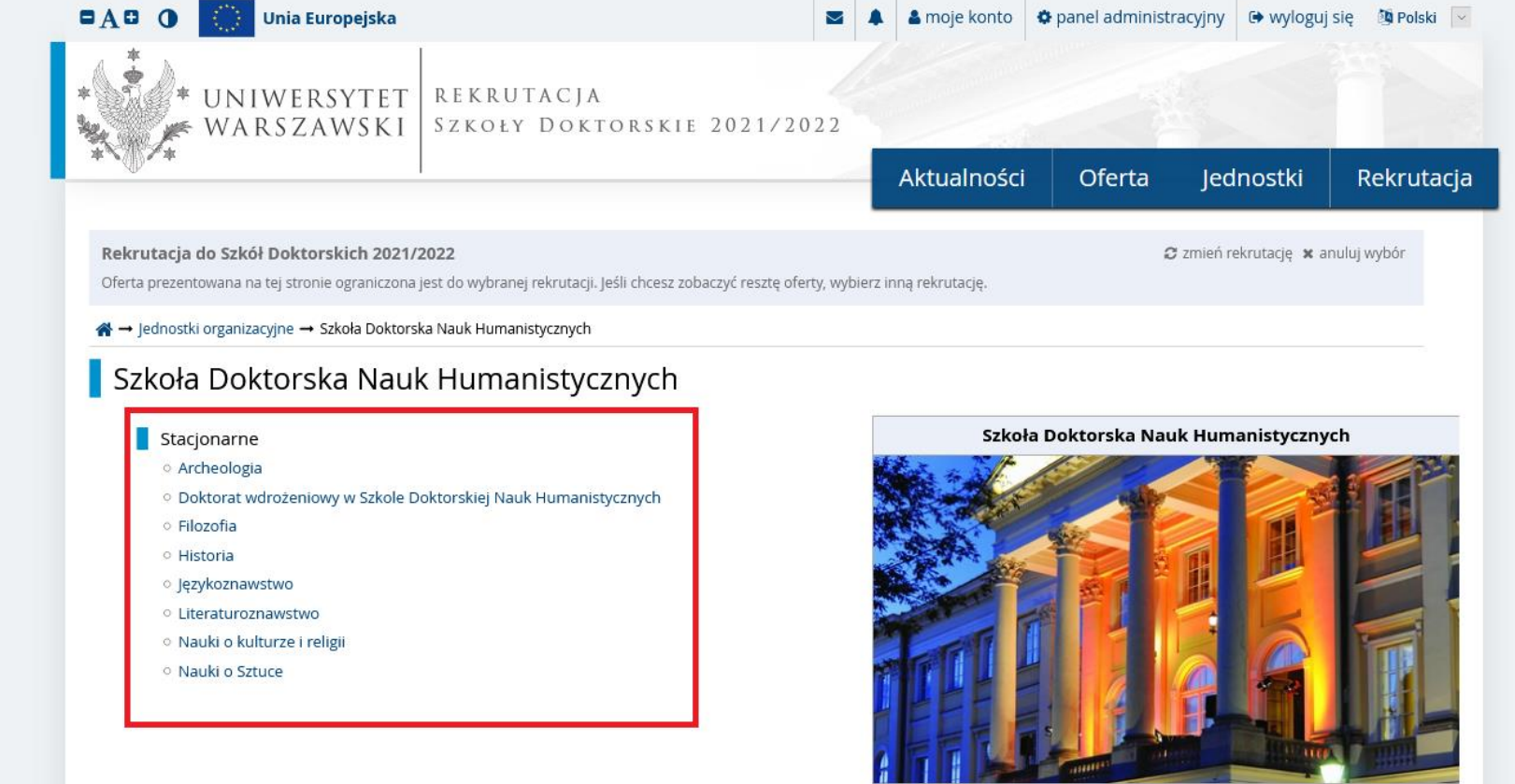

Proszę wybrać interesującą Państwa dyscyplinę i zapoznać się z wymaganiami przedstawionymi na stronie.

Kod 15000000

Adres ul. Dobra 56/66, 00-312 Warszawa

Numer telefonu 22 55 20 262

Strona w USOSweb 🖸 przejdź do USOSweb

Portal WWW

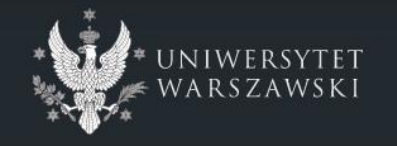

#### Uniwersytet Warszawski

- ul. Krakowskie Przedmieście 26/28 00-927 Warszawa
   tel: +48 22 55 20 000
- 🕙 www: https://www.uw.edu.pl

© Międzyuniwersyteckie Centrum Informatyzacji. Wszystkie prawa zastrzeżone.

Uniwersytecki System Obsługi Studiów Internetowa Rekrutacja Kandydatów

IRK master (edb0045ab-dirty) :: 2021-04-15
 mapa strony
 deklaracja dostępności
 kontakt

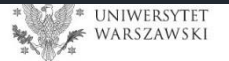

# W celu utworzenia konta w systemie IRK należy wybrać "utwórz konto"

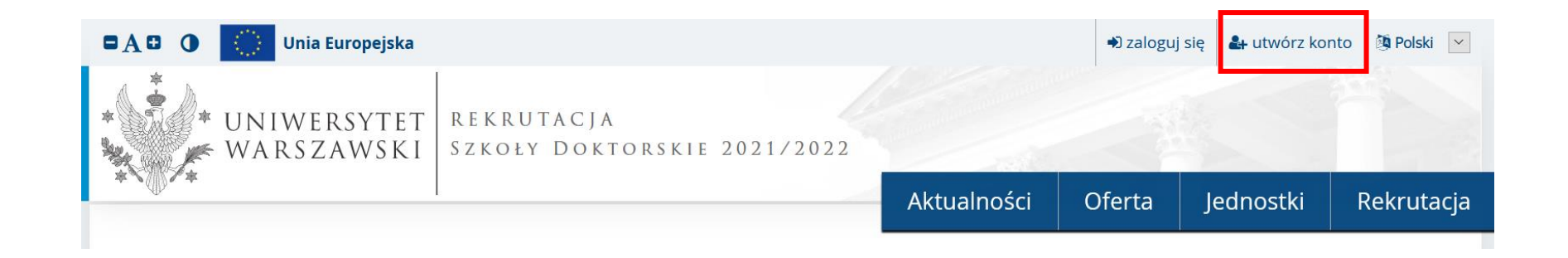

Klikając "utwórz konto" przechodzicie Państwo do okna, w którym wyrażacie zgodę na przetwarzanie danych osobowych, a także potwierdzają Państwo zapoznanie się z uchwałą rekrutacyjną i treścią art. 40 i art. 41 kodeksu postępowania administracyjnego.

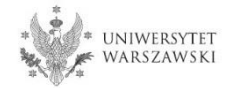

W celu przejścia do następnego etapu tworzenia konta niezbędne jest zapoznanie się z *Informacją* o przetwarzaniu danych osobowych, następnie zaznaczenie "Zapoznałam(-em) się i przyjmuje do wiadomości powyższą informację" i kliknięcie "Kontynuuj".

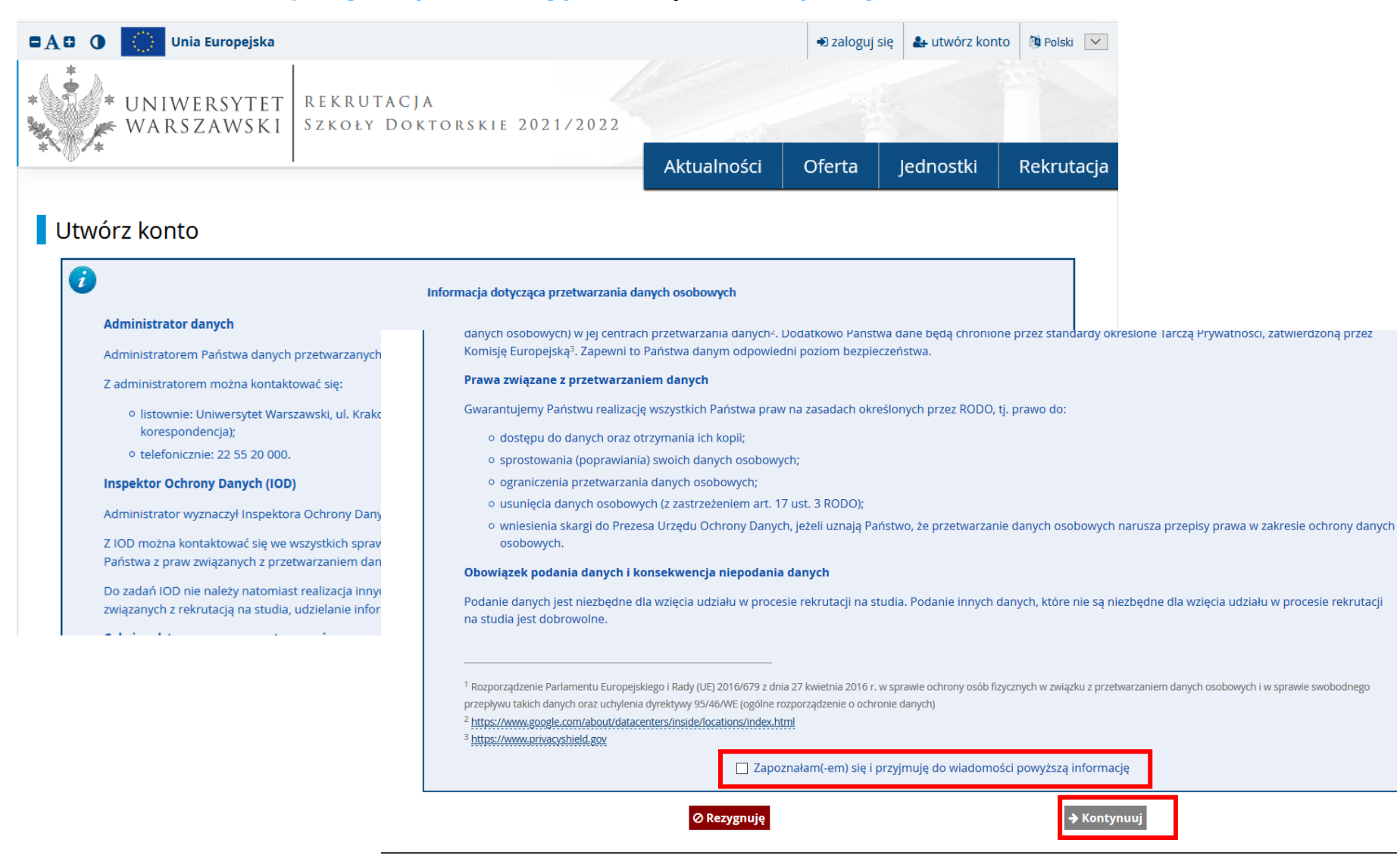

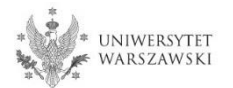

# Należy wpisać swój adres e-mail, hasło oraz potwierdzić hasło. Następnie kliknąć "Utwórz konto"

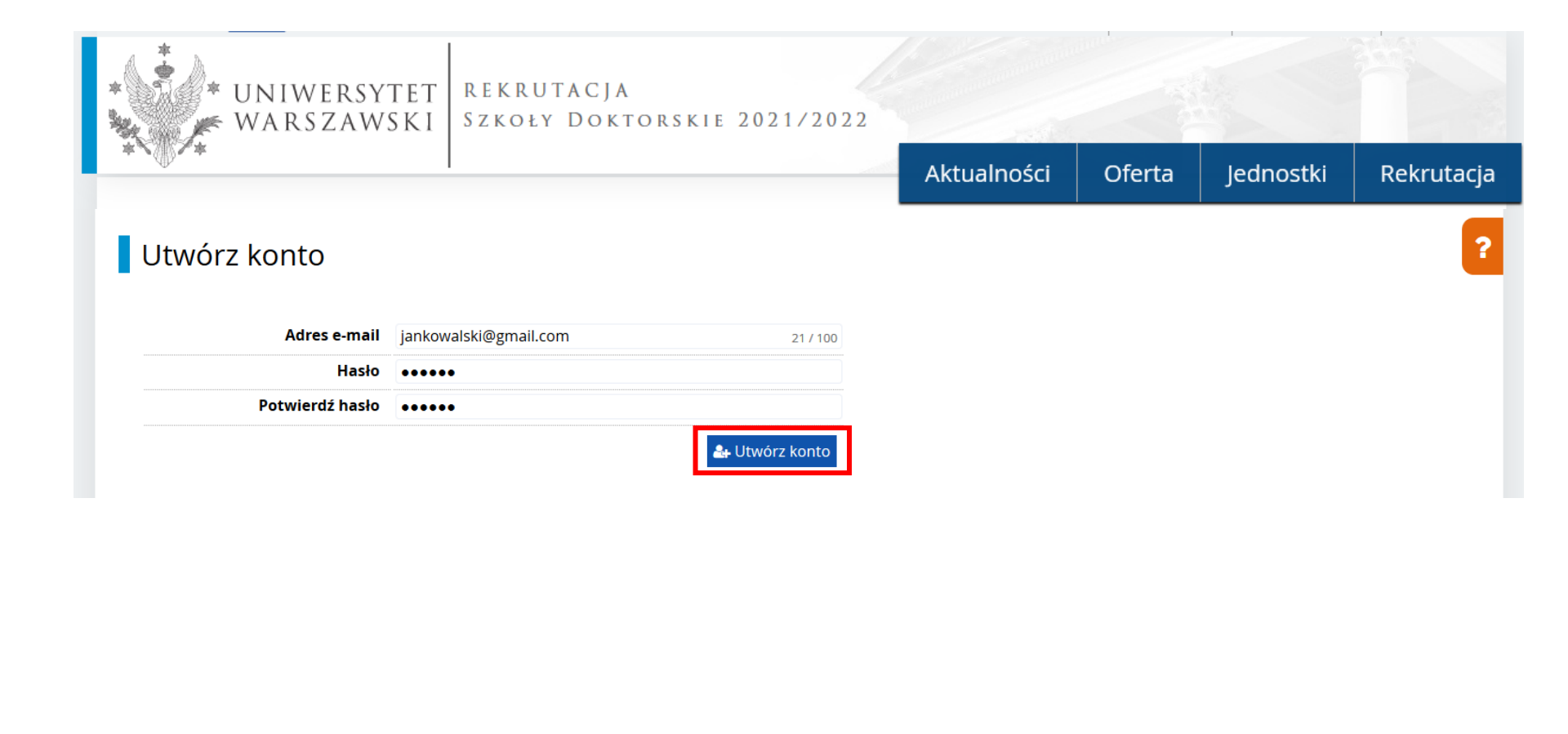

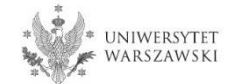

Wyświetli się informacja, że wiadomość z linkiem aktywacyjnym została wysłana na wskazany adres e-mail.

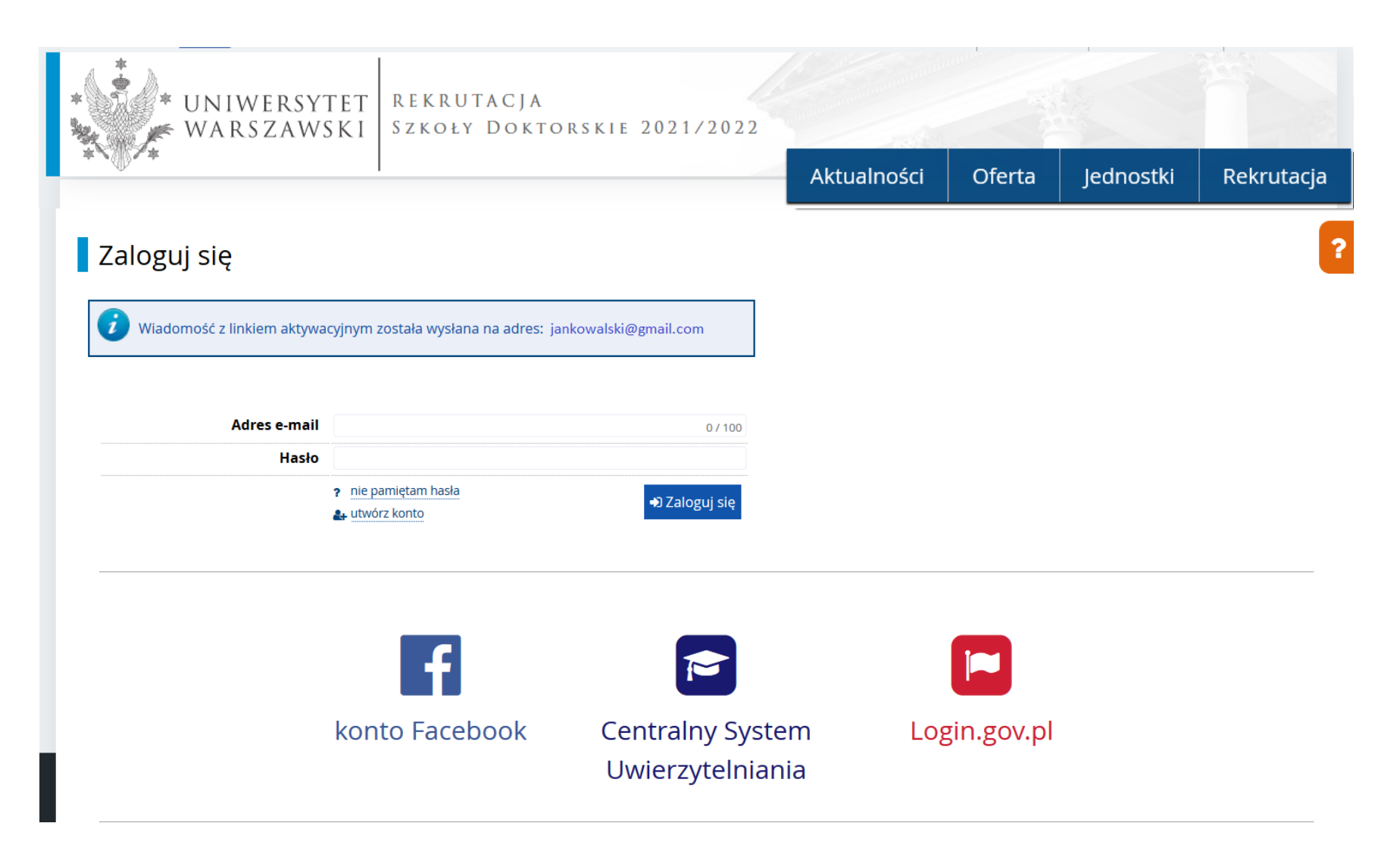

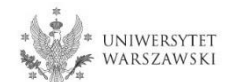

Na wskazany adres e-mail otrzymacie Państwo link do strony, w który należy kliknąć, celem aktywowania konta.

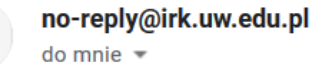

Logo uczelni

# Witamy w serwisie IRK Uniwersytetu Warszawskiego!

Twoje konto zostało utworzone i będziesz mógł z niego korzystać po aktywacji. Aby aktywować konto, wejdź w poniższy adres:

https://irk.uw.edu.pl/auth/activate/

Kiedy Twoje konto będzie aktywne, będziesz mógł się zalogować.

Dziękujemy za wybór naszej uczelni!

Możesz zmienić ustawienia powiadomień e-mail na stronie z ustawieniami

Uniwersytet Warszawski ul. Krakowskie Przedmieście 26/28 00-927 Warszawa tel. +48 22 55 20 000 www: https://www.uw.edu.pl

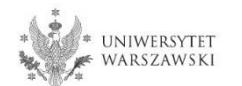

Po kliknięciu w link wyświetli się komunikat "Konto zostało aktywowane".

| UNIWERSYT<br>WARSZAWS     | ET REKRUTACJA<br>KI Szkoły Dokto                             | DRSKIE 2021/2022                |             | and the second |           |            |
|---------------------------|--------------------------------------------------------------|---------------------------------|-------------|----------------|-----------|------------|
| *`@`*                     |                                                              |                                 | Aktualności | Oferta         | Jednostki | Rekrutacja |
| Zaloguj się               |                                                              |                                 |             |                |           | ?          |
| Konto zostało aktywowane. |                                                              |                                 |             |                |           | _          |
|                           |                                                              |                                 |             |                |           |            |
| Adres e-mail              |                                                              | 0 / 100                         |             |                |           |            |
| Hasło (                   |                                                              |                                 |             |                |           |            |
|                           | <ul> <li>nie pamiętam hasła</li> <li>utwórz konto</li> </ul> | <ul> <li>Zaloguj się</li> </ul> |             |                |           |            |
|                           |                                                              |                                 |             |                |           |            |
|                           |                                                              |                                 |             |                |           |            |
|                           | f                                                            |                                 |             |                |           |            |
|                           | konto Facebook                                               | Centralny System                | ı Logi      | in.gov.pl      |           |            |

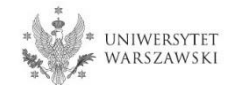

W okienku adres e-mail proszę podać e-mail, poniżej wpisać hasło, a następnie kliknąć "Zaloguj się".

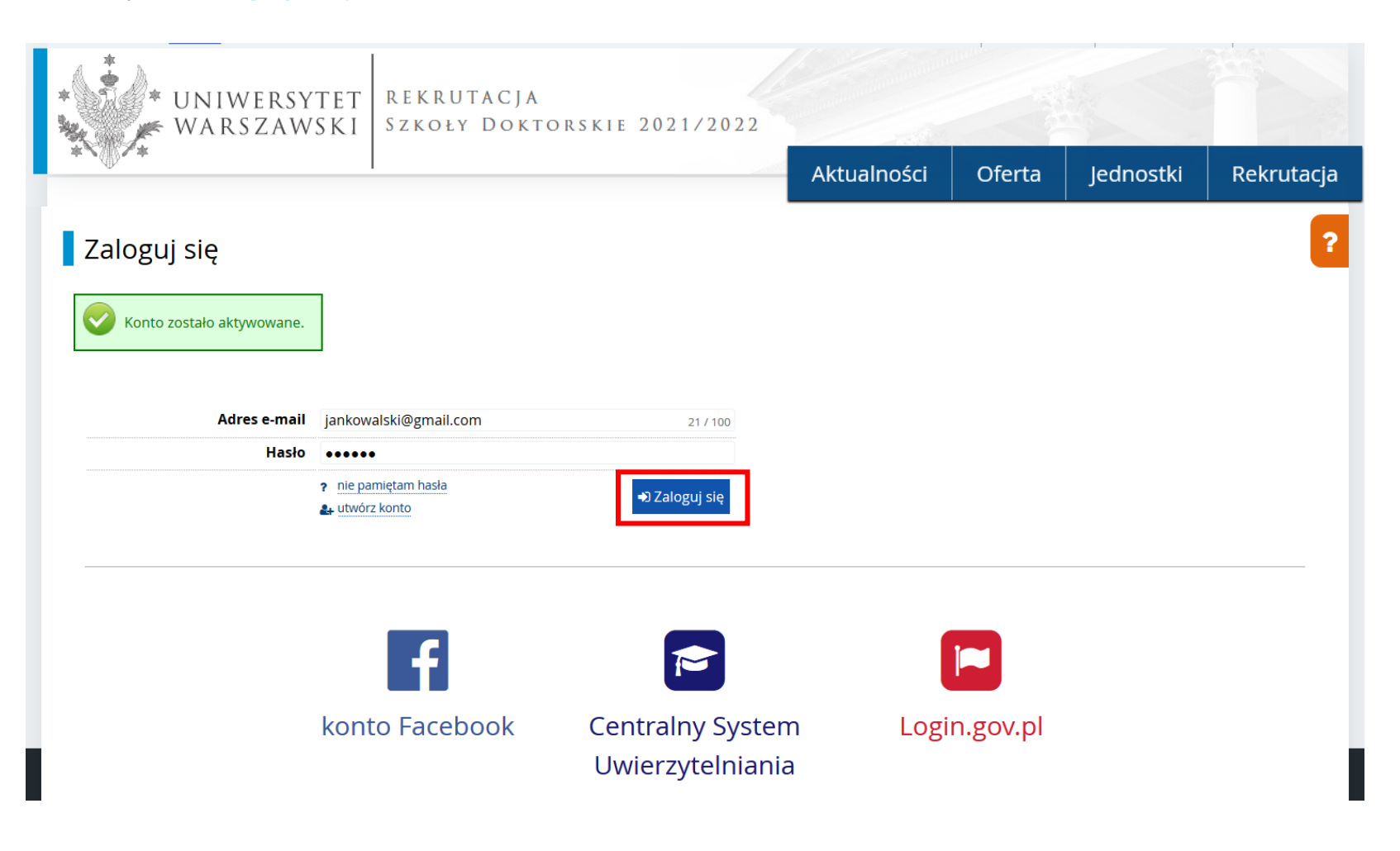

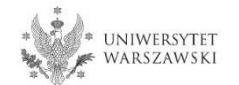

# Przykładowy widok utworzonego konta.

| 🖿 🗛 🔁 🌒 🌔 Unia Europejska                                                       |                                                                                                    |                                   |                                                                                    | i                                                                            |                                             | 🛔 moje konto   | 🕩 wyloguj się | 🔯 Polski 🖂 |
|---------------------------------------------------------------------------------|----------------------------------------------------------------------------------------------------|-----------------------------------|------------------------------------------------------------------------------------|------------------------------------------------------------------------------|---------------------------------------------|----------------|---------------|------------|
| WARSZAWSKI S                                                                    | .EKRUTACJA<br>Zkoły Doktorski                                                                                                    | E 2021/20                         | 022                                                                                |                                                                              | and and a second                            |                |               |            |
| Ψ Ι                                                                             |                                                                                                    |                                   |                                                                                    | Aktualności                                                                  | Of                                          | erta Je        | dnostki       | Rekrutacja |
| <b>☆</b> → Moje konto                                                           |                                                                                                    |                                   |                                                                                    |                                                                              |                                             |                |               |            |
| Moje konto                                                                      |                                                                                                    |                                   |                                                                                    |                                                                              |                                             |                |               |            |
| Ustawienia konta Formularze osobowe                                             | Zgłoszenia rekrutacyjne P                                                                                                    | łatności Wia                      | adomości                                                                           | Powiadomienia                                                                | Zgody                                       |                |               | Pomoc      |
|                                                                                 | Dane<br>identyfikacyjne<br>E-mail:<br>Identyfikator w systemie IRK:<br>Po upływie pewnego czasu,<br>określonego odpowiednimi<br>przepisami prawa, rekrutacje<br>poddawane są archiwizacji, a da<br>kandydatów usuwane z systemu<br>Jeśli nie chcesz utracić dostępu o<br>swojego konta, możesz poniżej | me<br>L<br>bo                     | letody lo<br>Email<br>Login.gov.pl<br>Facebook<br>CAS<br>Zastąp hasło U<br>studia. | ogowania                                                                     | przy przyję                                 | ciu na 💡       |               |            |
| <ul> <li>Zmień adres e-mail</li> <li>Zmień hasło</li> <li>Usuń konto</li> </ul> | wyrazić zgodę na jego zachowan<br>Chcę zachować swoje kon<br>w systemie na poczet przyszły<br>rekrutacji.<br>Papisz                                                                                                    | ie. US<br>Ito Prefe<br>ch √<br>Sa | StaWieni<br>erowany języ<br>Informuj e-m<br>Informuj e-m<br>ipisz ustawieni        | ia powiado<br>k powiadomień:<br>nailem o nowych v<br>nailem o nowych p<br>na | mień<br>English ∽<br>viadomośc<br>powiadomi | iach<br>eniach |               |            |

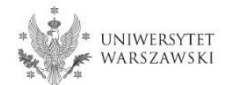

# W celu uzupełnienia danych osobowych należy kliknąć "Formularze osobowe".

| 🗖 🗚 🔁 🚺 💭 Unia Europejska                                    |                                                                                                    |                                                                                    | 2                                    | 🖌 🌲 moje                 | konto 🕞 wyloguj si | ę 🖄 Polski 🔽 |
|--------------------------------------------------------------|----------------------------------------------------------------------------------------------------|------------------------------------------------------------------------------------|--------------------------------------|--------------------------|--------------------|--------------|
| WARSZAWSKI                                                   | EKRUTACJA<br>Zkoły Doktorskie 202                                                                                                    | 21/2022                                                                            |                                      |                          |                    |              |
| ₩ 1                                                          |                                                                                                    |                                                                                    | Aktualności                          | Oferta                   | Jednostki          | Rekrutacja   |
| <b>☆ →</b> Moje konto                                        |                                                                                                    |                                                                                    |                                      |                          |                    |              |
| Moje konto                                                   |                                                                                                    |                                                                                    |                                      |                          |                    |              |
| Ustawienia konta Formularze osobowe                          | Zgłoszenia rekrutacyjne Płatności                                                                                                    | Wiadomości                                                                         | Powiadomienia                        | Zgody                    |                    | Pomoc        |
|                                                              | Dane<br>identyfikacyjne<br>E-mail:<br>Identyfikator w systemie IRK:<br>Po upływie pewnego czasu,<br>określonego odpowiednimi<br>przepisami prawa, rekrutacje<br>poddawane są archiwizacji, a dane<br>kandydatów usuwane z systemu.<br>Jeśli nie chcesz utracić dostępu do<br>swojego konta, możesz poniżej<br>warczić kostę o za czestwaneje | Metody Ic<br>Email<br>Login.gov.pl<br>Facebook<br>CAS<br>Zastąp hasło U<br>studia. | ogowania                             | rzy przyjęciu na         | 0                  |              |
| <ul><li>Ø Zmień adres e-mail</li><li>A Zmień hasło</li></ul> | wyrazic zgodę na jego zachowanie. Chcę zachować swoje konto w systemie na poczet przyszłych rekrutacji                                                                                                    | OSTAWIENI<br>Preferowany języ<br>✓ Informuj e-m                                    | a powiadomień: 🗉<br>ailem o nowych w | nglish 🗸<br>iadomościach |                    |              |
| 🛍 Usuń konto                                                 | Tapisz                                                                                                    | ✓ Informuj e-m P Zapisz ustawieni                                                  | ailem o nowych po<br>a               | owiadomieniach           |                    |              |

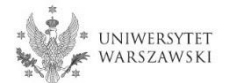

# Proszę kliknąć "Podstawowe dane osobowe".

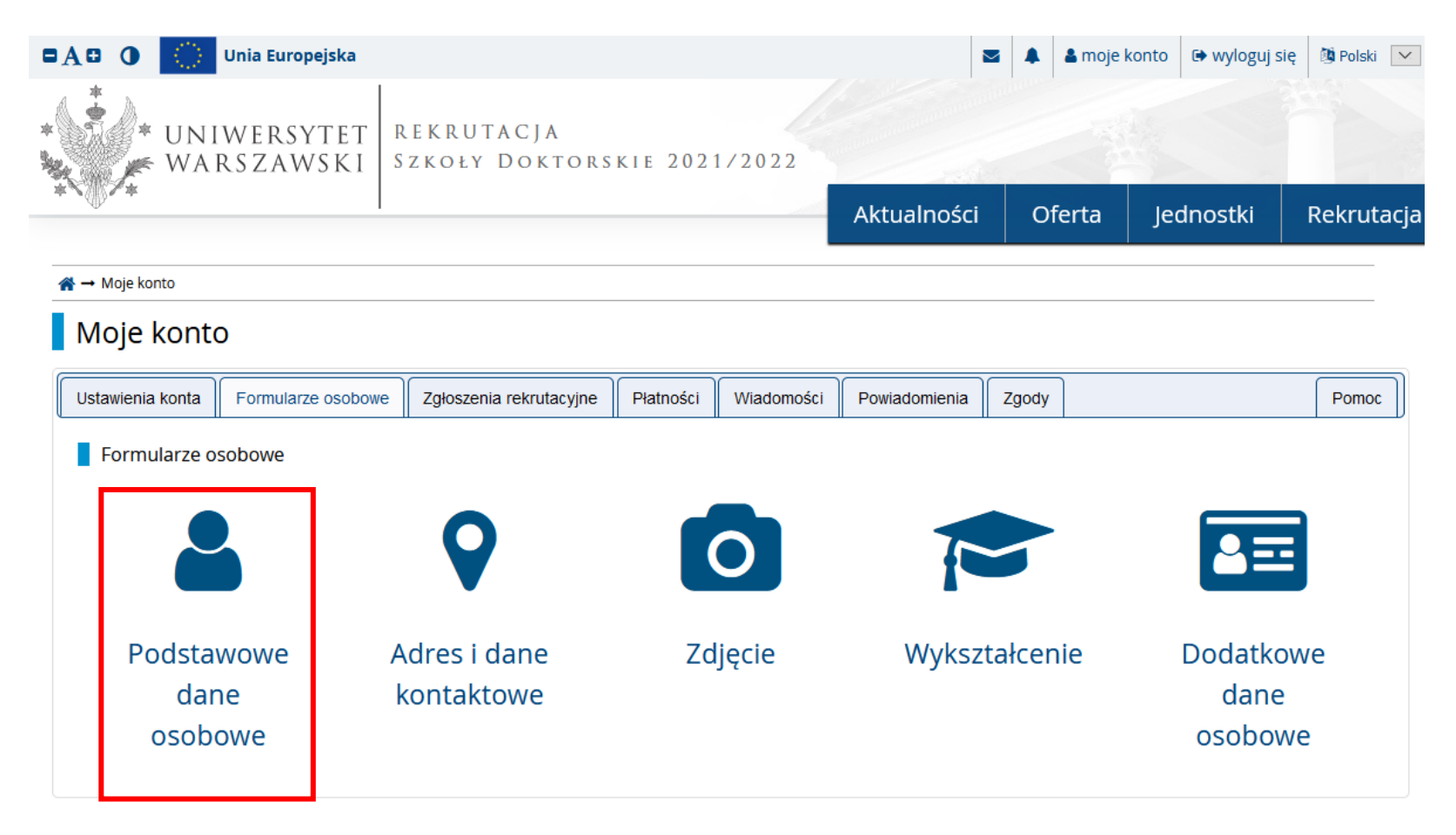

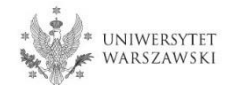

Należy wprowadzić swoje podstawowe dane osobowe zgodnie z opisem widocznym w formularzu i kliknąć "Zapisz", następnie zaznaczyć zakładkę "Adres i dane kontaktowe".

|                                                                |                                    |                   |                              | Aktualpości         | Oferta    | ladpostki              | Pokrutar     |
|----------------------------------------------------------------|------------------------------------|-------------------|------------------------------|---------------------|-----------|------------------------|--------------|
|                                                                |                                    |                   |                              | Aktualnosci         | Olerta    | Jeanostki              | Rekrutae     |
| krutacja do Szkół Doktorskic                                   | :h 2021/2022                       |                   |                              |                     |           | 🛚 zmień rekrutację 🗴 a | anuluj wybór |
| pełniasz formularze osobowe w zwią                             | ązku z wybraną rekrutacją. Dane wy | ymagane do wzięc  | ia udziału w rekrutacji są c | oznaczone gwiazdką. |           |                        |              |
| → Moje konto → Formularze osobo                                | we - Podstawowe dane osobowe       | :                 |                              |                     |           |                        |              |
| Formularze osobo                                               | we                                 |                   |                              |                     |           |                        |              |
| Podstawowe dane osobowe                                        | • Adres i dane kontaktowe          | Zdjęcie           | 🞓 Wykształcenie              | Dodatkowe dane      | e osobowe |                        |              |
| Podstawowe dane osobo                                          | we                                 |                   |                              |                     |           |                        |              |
| <sup>•</sup> Pola oznaczone symbolem gwiazdk<br>I <b>mie</b> * | ci są wymagane.                    |                   | 🖺 Zapisz                     |                     |           |                        |              |
| lmię"                                                          |                                    |                   | 0 / 40                       |                     |           |                        |              |
| Drugie ninę                                                    | Jeśli nie posiadasz drugiego imi   | ienia, pozostaw†  | 0 / 40<br>to pole puste.     |                     |           |                        |              |
| Nazwisko*                                                      |                                    |                   | 0 / 40                       |                     |           |                        |              |
| Numer PESEL                                                    |                                    |                   | 0 / 11                       |                     |           |                        |              |
| Płeć*                                                          | Jeśli nie posiadasz numeru rese    | EL, to nie wypern | iaj tego pola.               |                     |           |                        |              |
| Data urodzenia*                                                | wybierz                            |                   |                              |                     |           |                        |              |
| Miejsce urodzenia*                                             |                                    |                   | 0 / 60                       |                     |           |                        |              |
| Kraj urodzenia*                                                | wybierz                            |                   | ×.                           |                     |           |                        |              |
| Posiadam obywatelstwo<br>polskie*                              | wybierz                            |                   | ×                            |                     |           |                        |              |
| -                                                              |                                    |                   |                              |                     |           |                        |              |

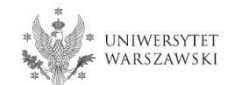

Należy wprowadzić swój adres i dane kontaktowe zgodnie z opisem widocznym w formularzu i kliknąć "Zapisz", następnie zaznaczyć zakładkę "Zdjęcie".

|                                                                                                    | 1                                                                                               |                                 | A                                                 | ktualności     | Oferta       | Jednostki              | Rekruta      |
|----------------------------------------------------------------------------------------------------|-------------------------------------------------------------------------------------------------|---------------------------------|---------------------------------------------------|----------------|--------------|------------------------|--------------|
| krutacja do Szkół Doktorskich<br>pełniasz formularze osobowe w zwia                                                            | n <b>2021/2022</b><br><sub>(</sub> zku z wybraną rekrutacją. Dane wymag                         | ane do wzięcia udzia            | ału w rekrutacji są oznac                         | zone gwiazdką. | C            | 🕽 zmień rekrutację 🗙 a | ınuluj wybór |
| → Moje konto → Formularze osobo                                                                                                | we → Adres i dane kontaktowe                                                                    |                                 |                                                   |                |              |                        |              |
| ormularze osobo                                                                                                    | we                                                                                              |                                 |                                                   |                |              | 1                      |              |
| Podstawowe dane osobowe                                                                                                    | Adres i dane kontaktowe                                                                         | Zdjęcie                         | 🞓 Wykształcenie                                   | Dodatkowe      | dane osobowe |                        |              |
| imiast nich zastosuj odpowiednią<br>Pola oznaczone symbolem gwiazdk                                                            | transkrypcję na alfabet łaciński.<br>i są wymogone.                                             | E                               | a Zapisz                                          |                |              |                        |              |
| Adres e-mail                                                                                                    |                                                                                                 |                                 |                                                   |                |              |                        |              |
| Adres e-mail                                                                                                    | damianpolomski1@wp.pl<br>Aby ustawić nowy adres, przejdź na<br>e-mail.                          | stronę zmiany adr               | 21 / 254<br>resu                                  |                |              |                        |              |
| Numery telefonu                                                                                                    |                                                                                                 |                                 |                                                   |                |              |                        |              |
| Numer telefonu*                                                                                                    |                                                                                                 |                                 | 0/20                                              |                |              |                        |              |
| Alternatywny numer telefonu                                                                                                    |                                                                                                 |                                 | 0/20                                              |                |              |                        |              |
| Adres zamieszkania                                                                                                    |                                                                                                 |                                 |                                                   |                |              |                        |              |
| Państwo*                                                                                                    | wybierz                                                                                         |                                 |                                                   |                |              |                        |              |
|                                                                                                    |                                                                                                 |                                 |                                                   |                |              |                        |              |
| Kod pocztowy*                                                                                                    | 00-000                                                                                          |                                 | 0/6                                               |                |              |                        |              |
| Kod pocztowy*<br>Miejscowość*                                                                                                  | 00-000                                                                                          |                                 | 0/6                                               |                |              |                        |              |
| Kod pocztowy*<br>Miejscowość*<br>Rodzaj miejscowości*                                                                          | 00-000<br>wybierz                                                                               |                                 | 0/6                                               |                |              |                        |              |
| Kod pocztowy*<br>Miejscowość*<br>Rodzaj miejscowości*<br>Ulica                                                                 | 00-000<br>- wybierz<br>W przypadku miejscowości, w który<br>nazwy ulicy, prosimy zostawić to po | ch adresy nie zawi              | 0/6<br>0/60<br>0/80<br>erają                      |                |              |                        |              |
| Kod pocztowy*<br>Miejscowość*<br>Rodzaj miejscowości*<br>Ulica<br>Numer budynku*                                               | 00-000<br>- wybierz<br>W przypadku miejscowości, w który<br>nazwy ulicy, prosimy zostawić to po | ch adresy nie zawi<br>le puste. | 0/6<br>0/60<br>V<br>0/80<br>erają                 |                |              |                        |              |
| Kod pocztowy*<br>Miejscowość*<br>Rodzaj miejscowości*<br>Ulica<br>Numer budynku*<br>Numer mieszkania                           | 00-000<br>- wybierz<br>W przypadku miejscowości, w który<br>nazwy ulicy, prosimy zostawić to po | ch adresy nie zawi<br>le puste. | 0/6<br>0/60<br>V<br>0/80<br>erają<br>0/20<br>0/20 |                |              |                        |              |
| Kod pocztowy'<br>Miejscowość'<br>Rodzaj miejscowości'<br>Ulica<br>Numer budynku'<br>Numer mieszkania<br>Adres korespondencyjny | 00-000<br>- wybierz<br>W przypadku miejscowości, w który<br>nazwy ulicy, prosimy zostawić to po | ch adresy nie zawi<br>le puste. | 0/6<br>0/60<br>0/80<br>erają<br>0/20<br>0/20      |                |              |                        |              |

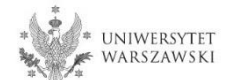

Należy wgrać swoje zdjęcie i zaznaczyć odpowiednią zgodę, następnie kliknąć "Zapisz" i przejść do zakładki "Wykształcenie".

| WARSLAWS                                                                    | NI SERVEI DURIO                                                                                                    | NUNIE 20                                                                                 |                                                                                                    |                              |                      | 1000                  |             |
|-----------------------------------------------------------------------------|----------------------------------------------------------------------------------------------------|------------------------------------------------------------------------------------------|----------------------------------------------------------------------------------------------------|------------------------------|----------------------|-----------------------|-------------|
|                                                                             | I                                                                                                    |                                                                                          | A                                                                                                    | ktualności                   | Oferta               | Jednostki             | Rekrutacja  |
| Rekrutacja do Szkół Doktorskich 2<br>Wypełniasz formularze osobowe w związk | <b>2021/2022</b><br>zu z wybraną rekrutacją. Dane wymag                                                                                                  | ane do wzięcia ud                                                                        | lziału w rekrutacji są oznacz                                                                                    | cone gwiazdką.               | C                    | zmień rekrutację 🗴 a  | nuluj wybór |
| Formularze osobov                                                           | Ve                                                                                                    |                                                                                          |                                                                                                    |                              |                      |                       |             |
| Podstawowe dane osobowe                                                     | Adres i dane kontaktowe                                                                                                    | D Zdjęcie                                                                                | 🖻 Wykształcenie                                                                                                  | Dodatkowe                    | dane osobowe         |                       |             |
| wymagania dotyczące zdjęc wraz z lir<br>administratora.                     | nkiem do strony z przykładami znaj                                                                                                    | lanlá zié bouise)                                                                        | tormularza. Pamiętaj, że                                                                                         | niepoprawne lub zł           | ej jakosci zdjęcie n | ile zostanie zaakcept | owane przez |
| Wybierz zdjęcie                                                             | Przeglądaj Nie wybrano pliku.<br>Aksymalny rozmiar zdjęcia to 5 Mł                                                                                       | В.                                                                                       |                                                                                                    |                              |                      |                       |             |
| Ustawienia prywatności (<br>zdjęcia profilowego<br>(<br>(                   | Wszyscy mogą widzieć moje<br>Tylko zalogowani użytkown<br>Tylko osoby uczęszczające n<br>Tylko ja mogę widzieć moje<br>o ustawienie będzie obowiązywać v | e zdjęcie.<br>icy mogą widzie<br>na te same zajęe<br>zdjęcie (oraz ko<br>w systemie USO: | <b>eć moje zdjęcie</b> .<br><b>cia co ja mogą widzieć r</b><br>omisja rekrutacyjna).<br>Sweb po przyjęciu na stu | <b>noje zdjęcie.</b><br>dia. |                      |                       |             |
|                                                                             |                                                                                                    |                                                                                          |                                                                                                    |                              |                      | 🖺 Zapisz              |             |

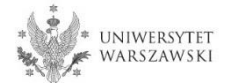

# Należy uzupełnić informacje o swoim wykształceniu.

| Podstawowe dane osobowe                                                                                                    | Adres i dane kontaktowe                                                                                                    | 🙆 Zdjęcie                                                                                                | 🞓 Wykształcenie                                                                                                    | Dodatkowe dane osobowe                                                                                                    |                                                                                                    |
|----------------------------------------------------------------------------------------------------|----------------------------------------------------------------------------------------------------|----------------------------------------------------------------------------------------------------|----------------------------------------------------------------------------------------------------|----------------------------------------------------------------------------------------------------|----------------------------------------------------------------------------------------------------|
| Wykształcenie                                                                                                    |                                                                                                    |                                                                                                    |                                                                                                    |                                                                                                    |                                                                                                    |
| pisując swoje dane, pamiętaj, że<br>Iskim nazwy własne (takie jak na<br>stosuj odpowiednią transkrypcję<br>zależności od tego, o przyjęcie na<br>dawać bez podawania pełnych inj | w przypadku przyjęcia na studia trał<br>azwa szkoły, miasta) pisze się od wiel<br>ę na alfabet łaciński. W numerach do<br>jokie studio się ubiegosz, musisz dodo<br>formacji o nich. Informacje te mogą by                                                                                                    | fią one do system<br>kiej litery. Tylko p<br>kumentów nie un<br>ć dokumenty pośw<br>ć jednak wymagar     | u obsługi toku studiów i b<br>ierwsza litera ma być wiel<br>nieszczaj spacji ani innych<br>iodczojące uzyskonie odpo<br>ne do uzupełnienio przed w | ędą drukowane na wydawanych prze<br>ka, nie wszystkie. Nie używaj cyrylicy a<br>znaków przestankowych.<br>wiedniego wykształcenia lub kwalifikacji<br>ydrukowaniem podania o przyjęcie na s | z uczelnię dokumentach. W języ<br>ini chińskich znaków, zamiast ni<br>. Niektóre dokumenty możesz<br>tudio. |
| Pola oznaczone symbolem gwiazdi                                                                                                    | ki są wymagane.                                                                                                    |                                                                                                    |                                                                                                    |                                                                                                    | 🖺 Zapi                                                                                                    |
| Wykształcenie średnie                                                                                                    |                                                                                                    |                                                                                                    |                                                                                                    |                                                                                                    |                                                                                                    |
| Rodzaj ukończonej szkoły*                                                                                                    |                                                                                                    |                                                                                                    |                                                                                                    |                                                                                                    |                                                                                                    |
| Nazwa ukończonej szkoły*                                                                                                    | Zacznij wpisywać nazwę szkoły, aby<br>znajdują. Np. po wpisaniu 'Warszaw<br>wpisać ją ręcznie.                                                                                                    | y system wyświetl<br>wa XXI' system po                                                                   | ił listę podpowiedzi. Może<br>dpowie listę szkół z Wars:                                                                                           | sz wpisać nazwę miejscowości, aby w<br>zawy, które mają w nazwie 'XXI'. Jeśli s                                                                                                    | o/<br>yświetlić listę szkół, które się w<br>zkoły nie ma na liście, możesz                                  |
| Miejscowość ukończonej<br>szkoły*                                                                                                    |                                                                                                    |                                                                                                    |                                                                                                    |                                                                                                    | 0                                                                                                    |
| Dokumenty                                                                                                    |                                                                                                    |                                                                                                    |                                                                                                    |                                                                                                    |                                                                                                    |
| Dokamenty                                                                                                    | Odaj tutaj informacje o swojej ma<br>O Zapisz i dodaj dokument                                                                                                    | aturze lub dokum                                                                                         | entach równoważnych (d                                                                                                    | otyczy kandydatów na studia l stopnia                                                                                                    | ).                                                                                                    |
| Olimpiady i konkursy                                                                                                    | Dodaj tutaj informacje o swojej m<br>O Zapisz i dodaj dokument                                                                                                    | aturze lub dokum                                                                                         | entach równoważnych (d                                                                                                    | otyczy kandydatów na studia I stopnia                                                                                                    | ).                                                                                                    |
| Olimpiady i konkursy<br>Dokumenty                                                                                                    | Dodaj tutaj informacje o swojej m<br>• Zapisz i dodaj dokument<br>Możesz tutaj dodać informacje o z<br>• Zapisz i dodaj dokument                                                                                                    | aturze lub dokum                                                                                         | entach równoważnych (d<br>n w olimpiadach lub konki                                                                                                | otyczy kandydatów na studia I stopnia<br>ursach, które chcesz wykorzystać przy                                                                                                    | i).<br>rekrutacji na studia.                                                                                |
| Olimpiady i konkursy<br>Dokumenty<br>Wykształcenie wyższe                                                                                                    | Dodaj tutaj informacje o swojej m<br>O Zapisz i dodaj dokument<br>Možesz tutaj dodać informacje o z<br>O Zapisz i dodaj dokument                                                                                                    | aturze lub dokum                                                                                         | entach równoważnych (d<br>n w olimpiadach lub konki                                                                                                | otyczy kandydatów na studia I stopnia<br>ursach, które chcesz wykorzystać przy                                                                                                    | i).<br>rekrutacji na studia.                                                                                |
| Olimpiady i konkursy<br>Dokumenty<br>Wykształcenie wyższe<br>Numer albumu                                                                                                    | Dodaj tutaj informacje o swojej m<br>O Zapisz i dodaj dokument<br>Możesz tutaj dodać informacje o z<br>O Zapisz i dodaj dokument                                                                                                    | aturze lub dokum                                                                                         | entach równoważnych (d<br>n w olimpiadach lub konk                                                                                                 | otyczy kandydatów na studia I stopnia<br>ursach, które chcesz wykorzystać przy                                                                                                    | ).<br>rekrutacji na studia.<br>0                                                                            |
| Olimpiady i konkursy<br>Dokumenty<br>Wykształcenie wyższe<br>Numer albumu                                                                                                    | Dodaj tutaj informacje o swojej m<br>O Zapisz i dodaj dokument<br>Możesz tutaj dodać informacje o z<br>O Zapisz i dodaj dokument<br>Numer albumu Uniwersytetu Wars                                                                                                    | aturze lub dokum<br>dobytych tytułach<br>zzawskiego (dotyc                                               | entach równoważnych (d<br>n w olimpiadach lub konki<br>zy obecnych i byłych stud                                                                   | otyczy kandydatów na studia I stopnia<br>ursach, które chcesz wykorzystać przy<br>entów).                                                                                                   | ).<br>rekrutacji na studia.<br>0                                                                            |
| Olimpiady i konkursy<br>Dokumenty<br>Wykształcenie wyższe<br>Numer albumu<br>Dokumenty                                                                                           | Dodaj tutaj informacje o swojej m<br>O Zapisz i dodaj dokument<br>Możesz tutaj dodać informacje o z<br>O Zapisz i dodaj dokument<br>Numer albumu Uniwersytetu Wars<br>Dodaj tutaj informacje o uzyskany<br>podyplomowe).                                                                                                    | aturze lub dokum<br>dobytych tytułach<br>zawskiego (dotyc<br>m wykształceniu                             | entach równoważnych (d<br>n w olimpiadach lub konk<br>zy obecnych i byłych stud<br>wyższym (dotyczy kandyd                                         | otyczy kandydatów na studia I stopnia<br>ursach, które chcesz wykorzystać przy<br>entów).<br>atów na studia II stopnia, do szkół doł                                                        | ).<br>rekrutacji na studia.<br>0.<br>ttorskich oraz na studia                                               |
| Olimpiady i konkursy<br>Dokumenty<br>Wykształcenie wyższe<br>Numer albumu<br>Dokumenty                                                                                           | Dodaj tutaj informacje o swojej m<br>O Zapisz i dodaj dokument<br>Możesz tutaj dodać informacje o z<br>O Zapisz i dodaj dokument<br>Numer albumu Uniwersytetu Wars<br>Dodaj tutaj informacje o uzyskany<br>podyplomowe).<br>O Zapisz i dodaj dokument                                                                                         | aturze lub dokum<br>dobytych tytułach<br>zawskiego (dotyc<br>m wykształceniu                             | entach równoważnych (d<br>n w olimpiadach lub konk<br>zy obecnych i byłych stud<br>wyższym (dotyczy kandyd                                         | otyczy kandydatów na studia I stopnia<br>ursach, które chcesz wykorzystać przy<br>entów).<br>atów na studia II stopnia, do szkół doł                                                        | ).<br>rekrutacji na studia.<br>o<br>torskich oraz na studia                                                 |
| Olimpiady i konkursy<br>Dokumenty<br>Wykształcenie wyższe<br>Numer albumu<br>Dokumenty<br>Certyfikaty i inne dokumen                                                             | Dodaj tutaj informacje o swojej m.<br>O Zapisz i dodaj dokument<br>Možesz tutaj dodać informacje o z<br>O Zapisz i dodaj dokument<br>Numer albumu Uniwersytetu Wars<br>Dodaj tutaj informacje o uzyskany<br>podyplomowe).<br>O Zapisz i dodaj dokument<br>sty wymagane do podjęcia studi                                                      | aturze lub dokum<br>dobytych tytułaci<br>szawskiego (dotyc<br>m wykształceniu<br>iów                     | entach równoważnych (d<br>n w olimpiadach lub konk<br>zy obecnych i byłych stud<br>wyższym (dotyczy kandyd                                         | otyczy kandydatów na studia I stopnia<br>ursach, które chcesz wykorzystać przy<br>entów).<br>atów na studia II stopnia, do szkół doł                                                        | i).<br>rekrutacji na studia.<br>o<br>torskich oraz na studia                                                |
| Olimpiady i konkursy<br>Dokumenty<br>Wykształcenie wyższe<br>Numer albumu<br>Dokumenty<br>Certyfikaty i inne dokumenty<br>Dokumenty                                              | Dodaj tutaj informacje o swojej m.<br>O Zapisz i dodaj dokument<br>Możesz tutaj dodać informacje o z<br>O Zapisz i dodaj dokument<br>Numer albumu Uniwersytetu Wars<br>Dodaj tutaj informacje o uzyskany<br>podyplomowe).<br>O Zapisz i dodaj dokument<br>ty wymagane do podjęcia studi<br>Dodaj tutaj informacje o innych pr<br>dokumentów). | aturze lub dokum<br>dobytych tytułach<br>szawskiego (dotyc<br>m wykształceniu<br>iów<br>ssiadanych dokun | entach równoważnych (d<br>n w olimpiadach lub konki<br>zy obecnych i byłych stud<br>wyższym (dotyczy kandyd<br>nentach (dotyczy kandyda            | otyczy kandydatów na studia I stopnia<br>ursach, które chcesz wykorzystać przy<br>entów).<br>atów na studia II stopnia, do szkół doł                                                        | ).<br>rekrutacji na studia.<br>o<br>ttorskich oraz na studia<br>udia wymagające dodatkowych                 |

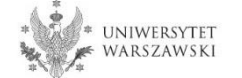

# Należy uzupełnić informacje o swoim wykształceniu średnim, następnie kliknąć "Zapisz i dodaj dokument".

| ↔ Moje konto → Formularze osobov                                              | we → Wykształcenie                                                                                              |                                                             |                                                                                   |                                                                          |                                    |                                                                                                    |   |
|-------------------------------------------------------------------------------|----------------------------------------------------------------------------------------------------|-------------------------------------------------------------|-----------------------------------------------------------------------------------|--------------------------------------------------------------------------|------------------------------------|----------------------------------------------------------------------------------------------------|---|
| Eormularzo osobo                                                              | WO                                                                                                    |                                                             |                                                                                   |                                                                          |                                    |                                                                                                    |   |
|                                                                               | we                                                                                                    |                                                             |                                                                                   |                                                                          | A → Moje konto → Wyksztakrenie -   | Dodaj dokument                                                                                                    |   |
| Podstawowe dane osobowe                                                       | Adres i dane kontaktowe     Zdjęcie                                                                             | 🞓 Wykształcenie                                             | Dodatkowe dane osobowe                                                            |                                                                          | Dodaj dokument                     |                                                                                                    |   |
| Wykształcenie                                                                 |                                                                                                    |                                                             |                                                                                   |                                                                          | * Pola oznaczone symbolem gwiazdk  | ti sq wymogane.                                                                                                    | I |
| Which a characteria to a                                                      | u provodku provincio po studio trofio opo do sustem                                                             | u obskuzi toku studiów i bo                                 | da deukowano na wudawanuch neto                                                   | uczalnia dokumontach Wioneku                                             | Rodzaj dokumentu*                  |                                                                                                    | ] |
| polskim nazwy własne (takie jak naz<br>zastosuj odpowiednią transkrypcję i    | zwa szkoły, miasta) pisze się od wielkiej litery. Tylko pi<br>na alfabet łaciński. W numerach dokumentów nie um | ierwsza litera ma być wielk<br>ieszczaj spacji ani innych z | a, nie wszystkie. Nie używaj cyrylicy a<br>znaków przestankowych.                 | ni chińskich znaków, zamiast nich                                        | Rok uzyskania dokumentu            | Rok dokumentu powinien zgadzać się z datą wydania. Jeśli nie masz jeszcze dokumentu, ale otrzymasz go w najbliższym czasie, wpisz obecny rok.                               | 4 |
| W zależności od tego, o przyjęcie na jo<br>dodawać bez podowania pelawch infa | akie studia się ubiegasz, musisz dodać dokumenty poświ<br>veracii o pich Jaformacie te moga być jednak wymagna  | iadczające uzyskanie odpow<br>w do uzupelnienia przed wo    | iedniego wykształcenia lub kwalifikacji.<br>drukowaniem podania o praviecie na st | Niektóre dokumenty możesz<br>tudia                                       |                                    | W numerze nie powinna występować spacja. W przypadku zdawania egzaminów poprawkowych prosimy o wpisanie numeru dokumentu i wszystkich<br>aneksów rozdzielonych przecinkami. |   |
| oodande bez podandnia penyen njo                                              | nniego o meze injerniege ie niegą być jebnak nymiegan                                                           | e do deapennemo preco ny                                    | a anonanen poarna o przyjęce na si                                                |                                                                          | Data wydania                       | dd.mm.rrrr                                                                                                    |   |
| * Pola oznaczone symbolem gwiazdki                                            | i są wymagane.                                                                                                  |                                                             |                                                                                   | 🖺 Zapisz                                                                 | Rodzaj instytucji<br>wystawiającej |                                                                                                    | 1 |
| Wukeztalconio écodnio                                                         |                                                                                                    |                                                             |                                                                                   |                                                                          | Nazwa instytucji                   | 0/20                                                                                                    | D |
| wykształcenie srednie                                                         |                                                                                                    |                                                             |                                                                                   |                                                                          | Mieisce wydania                    | Możesz wpisac nazwę miejscowoso, aby wyswenic listę instytucji, które się w niej znajdują, jesi instytucji nie ma na listie, możesz wpisac ją ręcznie. 0/8                  |   |
| Rodzaj ukończonej szkoły"                                                     |                                                                                                    |                                                             |                                                                                   |                                                                          | Kraj wydania*                      |                                                                                                    | i |
| Nazwa ukończonej szkoły*                                                      |                                                                                                    |                                                             |                                                                                   | 0/200                                                                    | Krótki komentarz                   | 0/50                                                                                                    | o |
|                                                                               | Zacznij wpisywać nazwę szkoły, aby system wyświetli<br>znajduja. Np. po wpisaniu 'Warszawa XXI' system po       | ił listę podpowiedzi. Możes<br>dpowie liste szkół z Warsza  | z wpisać nazwę miejscowości, aby wy<br>awy, które maja w nazwie 'XXI', leśli sz   | yświetlić listę szkół, które się w niej<br>zkoły nie ma na liście, majsz |                                    | Jeśli dodajesz dokument nieznanego typu, koniecznie go opisz!                                                                                                    |   |
|                                                                               | wpisać ją ręcznie.                                                                                              |                                                             |                                                                                   |                                                                          |                                    | SZapisz i wróć 🖺 Zapisz                                                                                                    | L |
| Miejscowość ukończonej                                                        |                                                                                                    |                                                             |                                                                                   | 50                                                                       |                                    |                                                                                                    | - |
| szkoły*                                                                       |                                                                                                    |                                                             |                                                                                   |                                                                          |                                    |                                                                                                    |   |
| Dokumeny                                                                      | Ologi udaj mornarje o svoje maro ze lub dokum<br>O Zapisz i dodaj dokument                                      | entach równoważnych (do                                     | a stopnia                                                                         |                                                                          |                                    |                                                                                                    |   |
| Olimpiady i konkursy                                                          |                                                                                                    |                                                             |                                                                                   |                                                                          |                                    |                                                                                                    |   |
| Dokumenty                                                                     | Możesz tutaj dodać informacje o zdobytych tytułach                                                              | n w olimpiadach lub konku                                   | rsach, które chcesz wykorzystać przy                                              | rekrutacji na studia.                                                    |                                    |                                                                                                    |   |
|                                                                               | • Zapisz i dodaj dokument                                                                                       |                                                             |                                                                                   |                                                                          |                                    |                                                                                                    |   |
| Wykształcenie wyższe                                                          |                                                                                                    |                                                             |                                                                                   |                                                                          |                                    |                                                                                                    |   |
| Numer albumu                                                                  |                                                                                                    |                                                             |                                                                                   | 0/12                                                                     |                                    |                                                                                                    |   |
|                                                                               | Numer albumu Uniwersytetu Warszawskiego (dotyc:                                                                 | zy obecnych i byłych stude                                  | ntów).                                                                            |                                                                          |                                    |                                                                                                    |   |
| Dokumenty                                                                     | Dodai tutai informacie o uzvskanvm wykształceniu v                                                              | wyższym (dotyczy kandyda                                    | tów na studia II stopnia, do szkół dok                                            | torskich oraz na studia                                                  |                                    |                                                                                                    |   |
|                                                                               | podyplomowe).                                                                                                   |                                                             |                                                                                   |                                                                          |                                    |                                                                                                    |   |
|                                                                               | Capisz i dodaj dokument                                                                                         |                                                             |                                                                                   |                                                                          |                                    |                                                                                                    |   |
|                                                                               |                                                                                                    |                                                             |                                                                                   |                                                                          |                                    |                                                                                                    |   |
| Certyfikaty i inne dokument                                                   | ty wymagane do podjęcia studiów                                                                                 |                                                             |                                                                                   |                                                                          |                                    |                                                                                                    |   |
| Dokumenty                                                                     | Dodaj tutaj informacje o innych posiadanych dokum<br>dokumentów).                                               | nentach (dotyczy kandydat                                   | ów ubiegających się o przyjęcie na st                                             | udia wymagające dodatkowych                                              |                                    |                                                                                                    |   |
|                                                                               | Zapisz i dodaj dokument                                                                                         |                                                             |                                                                                   |                                                                          |                                    |                                                                                                    |   |
|                                                                               |                                                                                                    |                                                             |                                                                                   | 🖺 Zapisz                                                                 |                                    |                                                                                                    |   |
|                                                                               |                                                                                                    |                                                             |                                                                                   |                                                                          |                                    |                                                                                                    |   |

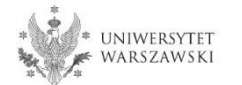

# Należy uzupełnić informacje o swoim wykształceniu wyższym, następnie kliknąć "Zapisz i dodaj dokument".

| Foustawowe dane osobowe                                                                                   | Adres i dane kontaktowe                                                                                                 | 🙆 Zdjęcie                                                     | 🞓 Wykształcenie                                                                           | Dodatkowe dane osobowe                                                                                  |                                                                                     |
|----------------------------------------------------------------------------------------------------|----------------------------------------------------------------------------------------------------|---------------------------------------------------------------|-------------------------------------------------------------------------------------------|----------------------------------------------------------------------------------------------------|-------------------------------------------------------------------------------------|
| Wykształcenie                                                                                             |                                                                                                    |                                                               |                                                                                           | a                                                                                                    |                                                                                     |
| pisując swoje dane, pamiętaj, że<br>olskim nazwy własne (takie jak na<br>istosuj odpowiednią transkrypcje | w przypadku przyjęcia na studia trał<br>azwa szkoły, miasta) pisze się od wiel<br>ę na alfabet łaciński. W numerach dol | fią one do system<br>lkiej litery. Tylko p<br>kumentów nie un | nu obsługi toku studiów i b<br>pierwsza litera ma być wiel<br>mieszczaj spacji ani innych | oędą drukowane na wydawanych prze<br>ka, nie wszystkie. Nie używaj cyrylicy a<br>znaków przestankowych. | z uczelnię dokumentach. W języku<br>ani chińskich znaków, zamiast nich              |
| zależności od tego, o przyjęcie na<br>odawać bez podawania pełnych inj                                    | jakie studia się ubiegasz, musisz dodat<br>formacji o nich. Informacje te mogą by                                       | ć dokumenty pośw<br>rć jednak wymagar                         | viadczające uzyskanie odpo<br>ne do uzupełnienia przed w                                  | wiedniego wykształcenia lub kwalifikacji<br>ydrukowaniem podania o przyjęcie na s                       | . Niektóre dokumenty możesz<br>tudia.                                               |
| Pola oznaczone symbolem gwiazd                                                                            | ki są wymagane.                                                                                                    |                                                               |                                                                                           |                                                                                                    | 🖺 Zapisz                                                                            |
| Wykształcenie średnie                                                                                     |                                                                                                    |                                                               |                                                                                           |                                                                                                    |                                                                                     |
| Rodzaj ukończonej szkoły*                                                                                 |                                                                                                    |                                                               |                                                                                           |                                                                                                    | $\sim$                                                                              |
| Nazwa ukończonej szkoły*                                                                                  | Zacznij wpisywać nazwę szkoły, aby<br>znajdują. Np. po wpisaniu 'Warszaw<br>wpisać ją ręcznie.                          | y system wyświet<br>wa XXI' system po                         | lił listę podpowiedzi. Może<br>odpowie listę szkół z Wars:                                | esz wpisać nazwę miejscowości, aby w<br>zawy, które mają w nazwie 'XXI'. Jeśli s                        | o / 200<br>yświetlić listę szkół, które się w nie<br>zkoły nie ma na liście, możesz |
| Miejscowość ukończonej<br>szkoły*                                                                         |                                                                                                    |                                                               |                                                                                           |                                                                                                    | 0/30                                                                                |
| Dokumenty                                                                                                 | Dodaj tutaj informacje o swojej ma<br>OZapisz i dodaj dokument                                                          | aturze lub dokum                                              | nentach równoważnych (d                                                                   | otyczy kandydatów na studia I stopnia                                                                   | ı).                                                                                 |
| Olimpiady i konkursy                                                                                      |                                                                                                    |                                                               |                                                                                           |                                                                                                    |                                                                                     |
| Dokumenty                                                                                                 | Możesz tutaj dodać informacje o z<br>O Zapisz i dodaj dokument                                                          | dobytych tytułaci                                             | h w olimpiadach lub konki                                                                 | ursach, które chcesz wykorzystać przy                                                                   | rekrutacji na studia.                                                               |
| Wykształcenie wyższe                                                                                      |                                                                                                    |                                                               |                                                                                           |                                                                                                    |                                                                                     |
| Numer albumu                                                                                              | Numer albumu Uniwersytetu Wars                                                                                          | zawskiego (dotvr                                              | zv obecnych i bylych stud                                                                 | entów)                                                                                                  |                                                                                     |
| Dokumenty                                                                                                 | Dodaj tutaj informacje o uzyskany                                                                                       | m wykształceniu                                               | wyższym (dotyczy kandyd                                                                   | latów na studia II stoppia                                                                              | - na studia                                                                         |
|                                                                                                    | • Zapisz i dodaj dokument                                                                                               | ]                                                             |                                                                                           |                                                                                                    |                                                                                     |
|                                                                                                    | nty wymagane do podjecia studi                                                                                          | iów                                                           |                                                                                           |                                                                                                    |                                                                                     |
| Certyfikaty i inne dokumer                                                                                |                                                                                                    |                                                               |                                                                                           |                                                                                                    |                                                                                     |
| Certyfikaty i inne dokumer<br>Dokumenty                                                                   | Dodaj tutaj informacje o innych po<br>dokumentów).                                                                      | osiadanych dokur                                              | mentach (dotyczy kandyda                                                                  | atów ubiegających się o przyjęcie na si                                                                 | tudia wymagające dodatkowych                                                        |

Na następnej stronie prezentujemy dodatkowe informacje dla Kandydatów nieposiadających dyplomu ukończenia studiów magisterskich bądź studiów drugiego stopnia w momencie rejestracji w IRK.

| $\# \rightarrow$ Moje konto $\rightarrow$ Wykształcenie – | • Dodaj dokument                                                                                                    |        |
|-----------------------------------------------------------|----------------------------------------------------------------------------------------------------|--------|
| Dodaj dokument                                            |                                                                                                    |        |
| * Pola oznaczone symbolem gwiazdk                         | i sq wymogane.                                                                                                    | isz    |
| Rodzaj dokumentu <sup>*</sup>                             |                                                                                                    | $\sim$ |
| Rok uzyskania dokumentu <sup>*</sup>                      | Rok dokumentu powinien zgadzać się z datą wydania. Jeśli nie masz jeszcze dokumentu, ale otrzymasz go w najbilższym czasie, wpisz obecny rok.                                   | •      |
| Numer dokumentu                                           | 0.<br>Numerze nie powina występować spacja. W przypadku zdawania egzaminów poprawkowych prosimy o wpisanie numeru dokumentu i wszystkich<br>aneksow rozdzielonych przecinikami. | 200    |
| Data wydania                                              | dd. mm. mm                                                                                                    |        |
| Rodzaj instytucji<br>wystawiającej                        | -                                                                                                    | ~      |
| Nazwa instytucji<br>wystawiającej                         | 0.<br>Możesz wpisać nazwę miejscowości, aby wyświetlić listę instytucji, które się w niej znajdują. Jeśli instytucji nie ma na liście, możesz wpisać ją ręcznie.                | 200    |
| Miejsce wydania                                           |                                                                                                    | / 80   |
| Kraj wydania <sup>*</sup>                                 |                                                                                                    | $\sim$ |
| Krótki komentarz                                          | Jeśli dodojesz dokument nieznanego typu, koniecznie go opiszł                                                                                                    | 500    |
|                                                           | D Zapisz i wróć ₿Zap                                                                                                    | isz    |

Proszę kliknąć "Zapisz" i przejść do zakładki "Dodatkowe dane osobowe".

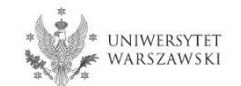

Dodatkowe informacje dla kandydatów nieposiadających dyplomu ukończenia studiów magisterskich bądź studiów drugiego stopnia w momencie rejestracji w IRK.

| $\ensuremath{\mathfrak{R}} \to$ Moje konto $\to$ Wykształcenie - | → Dodaj dokument                                                                                                    |
|------------------------------------------------------------------|----------------------------------------------------------------------------------------------------|
| Dodaj dokument                                                   |                                                                                                    |
| * Pola oznaczone symbolem gwiazdł                                | ci są wymogane.                                                                                                    |
| Rodzaj dokumentu <sup>*</sup>                                    | I                                                                                                    |
| Rok uzyskania dokumentu <sup>*</sup>                             |                                                                                                    |
|                                                                  | kok dokumentu powinien zgadzać się z datą wydania. Jesli nie masz jeszcze dokumentu, ale otrzymasz go w najbliższym czasie, wpisz obecny rok.                                          |
| Numer dokumentu                                                  | 0 / 200<br>W numerze nie powinna występować spacja. W przypadku zdawania egzaminów poprawkowych prosimy o wpisanie numeru dokumentu i wszystkich<br>aneksów rozdzielonych przecinkami. |
| Data wydania                                                     | dd . mm . rrrr                                                                                                    |
| Rodzaj instytucji<br>wystawiającej                               | V                                                                                                    |
| Nazwa instytucji<br>wystawiającej                                | 0/200<br>Możesz wpisać nazwę miejscowości, aby wyświetlić listę instytucji, które się w niej znajdują. Jeśli instytucji nie ma na liście, możesz wpisać ją ręcznie.                    |
| Miejsce wydania                                                  | 0780                                                                                                    |
| Kraj wydania <sup>*</sup>                                        | [                                                                                                    |
| Krótki komentarz                                                 | 0 / 500<br>Jeśli dodajesz dokument nieznanego typu, koniecznie go opisz!                                                                                                    |
|                                                                  | SZapisz i wróć 🖺 Zapisz                                                                                                    |

# "Rodzaj dokumentu"

Proszę wybrać:

•Polski dyplom magistra lub

•Dyplom zagraniczny uprawniający do podjęcia studiów trzeciego stopnia (doktoranckich)

"Rok uzyskania dokumentu" Proszę wpisać: 2021

# "Kraj wydania" Proszę wybrać kraj wydania

UNIWERSYTET WARSZAWSKI Należy wprowadzić swoje dodatkowe dane osobowe zgodnie z opisem widocznym w formularzu i kliknąć "Zapisz".

|                                                                                      | I                                  |                     |                           | Aktualności                | Oferta           | Jednostki                 | Rekrut      |
|--------------------------------------------------------------------------------------|------------------------------------|---------------------|---------------------------|----------------------------|------------------|---------------------------|-------------|
|                                                                                      |                                    |                     |                           |                            |                  |                           |             |
| rutacja do Szkół Doktorskicł                                                         | h 2021/2022                        |                     |                           |                            |                  | 🛚 zmień rekrutację 🗙 a    | nuluj wybór |
| ełniasz formularze osobowe w zwią                                                    | zku z wybraną rekrutacją. Dane wy  | magane do wzięci    | a udziału w rekrutacji są | oznaczone gwiazdką.        |                  |                           |             |
| <ul> <li>Moje konto → Formularze osobov</li> </ul>                                   | we → Dodatkowe dane osobowe        |                     |                           |                            |                  |                           |             |
| ormularze osobo                                                                      | we                                 |                     |                           |                            |                  |                           |             |
| Podstawowe dane osobowe                                                              | • Adres i dane kontaktowe          | Zdjęcie             | 🞓 Wykształcenie           | Dodatkowe dane             | osobowe          |                           |             |
| Dodatkowe dane osobowe                                                               | e                                  |                     |                           |                            |                  |                           |             |
|                                                                                      | -                                  |                     |                           |                            |                  |                           |             |
| pisując swoje dane osobowe, pan                                                      | niętaj, że w przypadku przyjęcia r | na studia trafią o  | ne do systemu obsług      | i toku studiów i będą druł | kowane na wyda   | wanych przez uczelnię     | dokumentach |
| języku polskim nazwy własne (tał                                                     | kie jak imię, nazwa miasta) pisze  | się od wielkiej lit | tery. Tylko pierwsza lit  | era ma być wielka, nie wsz | ystkie. Nie używ | aj cyrylicy ani chińskich | znaków,     |
| miast nich zastosuj odpowiednią                                                      | transkrypcję na alfabet łaciński.  | W numerach dol      | kumentów nie umiesz       | zaj spacji ani innych znak | ów przestankow   | /ych.                     |             |
|                                                                                      |                                    |                     |                           |                            |                  |                           |             |
| Pola oznaczone symbolem gwiazdk                                                      | i sa wymagane.                     |                     | 🖺 Zapisz                  |                            |                  |                           |             |
|                                                                                      |                                    |                     | · ·                       |                            |                  |                           |             |
| Dokument tożsamości                                                                  |                                    |                     |                           |                            |                  |                           |             |
| Dokument tozsamosei                                                                  |                                    |                     |                           |                            |                  |                           |             |
| Rodzaj dokumentu*                                                                    | wybierz                            |                     |                           |                            |                  |                           |             |
| Seria i numer dokumentu*                                                             |                                    |                     | 0/20                      |                            |                  |                           |             |
|                                                                                      | To polo powippo zawiorać wyłać     | sznio wiolkio litor | vi cufor                  |                            |                  |                           |             |
|                                                                                      | To pole powitino zawierać wyrąć    | .2me wieikie liter  | y i cyiry.                |                            |                  |                           |             |
| Data ważności dokumentu*                                                             | dd . mm . rrrr                     |                     |                           |                            |                  |                           |             |
| Kraj wydania dokumentu <sup>*</sup>                                                  | wybierz                            |                     | <b>X</b>                  |                            |                  |                           |             |
| Dane dotyczące służby wojs                                                           | skowej                             |                     |                           |                            |                  |                           |             |
|                                                                                      |                                    |                     | ~                         |                            |                  |                           |             |
| Stosunek do służby wojskowej                                                         |                                    |                     |                           |                            |                  |                           |             |
| Stosunek do służby wojskowej<br>Kategoria wojskowa                                   |                                    |                     |                           |                            |                  |                           |             |
| Stosunek do służby wojskowej<br>Kategoria wojskowa<br>Wojskowa Komenda<br>Uzupełnień |                                    |                     | ×<br>×                    |                            |                  |                           |             |
| Stosunek do służby wojskowej<br>Kategoria wojskowa<br>Wojskowa Komenda<br>Uzupełnień |                                    |                     |                           |                            |                  |                           |             |

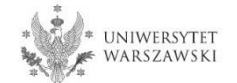

Powrót do widoku głównego Moje Konto możliwy jest m.in. po kliknięciu "moje konto".

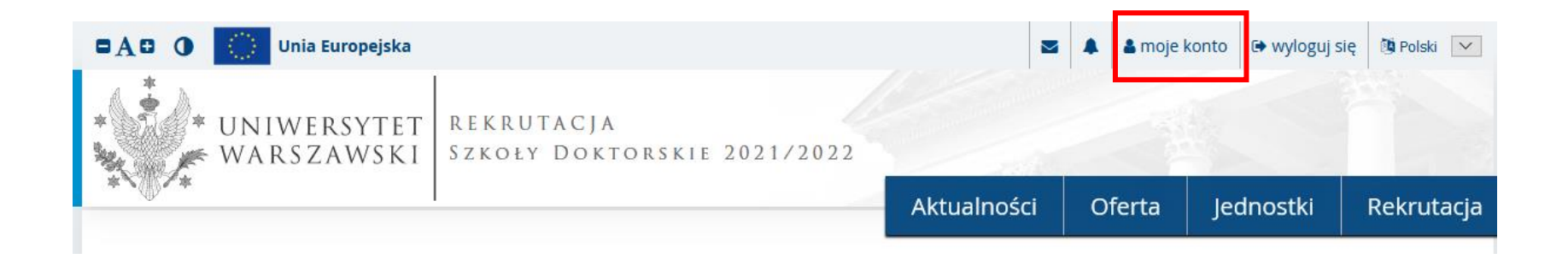

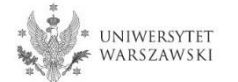

## W celu wypełnienia zgłoszenia rekrutacyjnego należy kliknąć "Zgłoszenie rekrutacyjne".

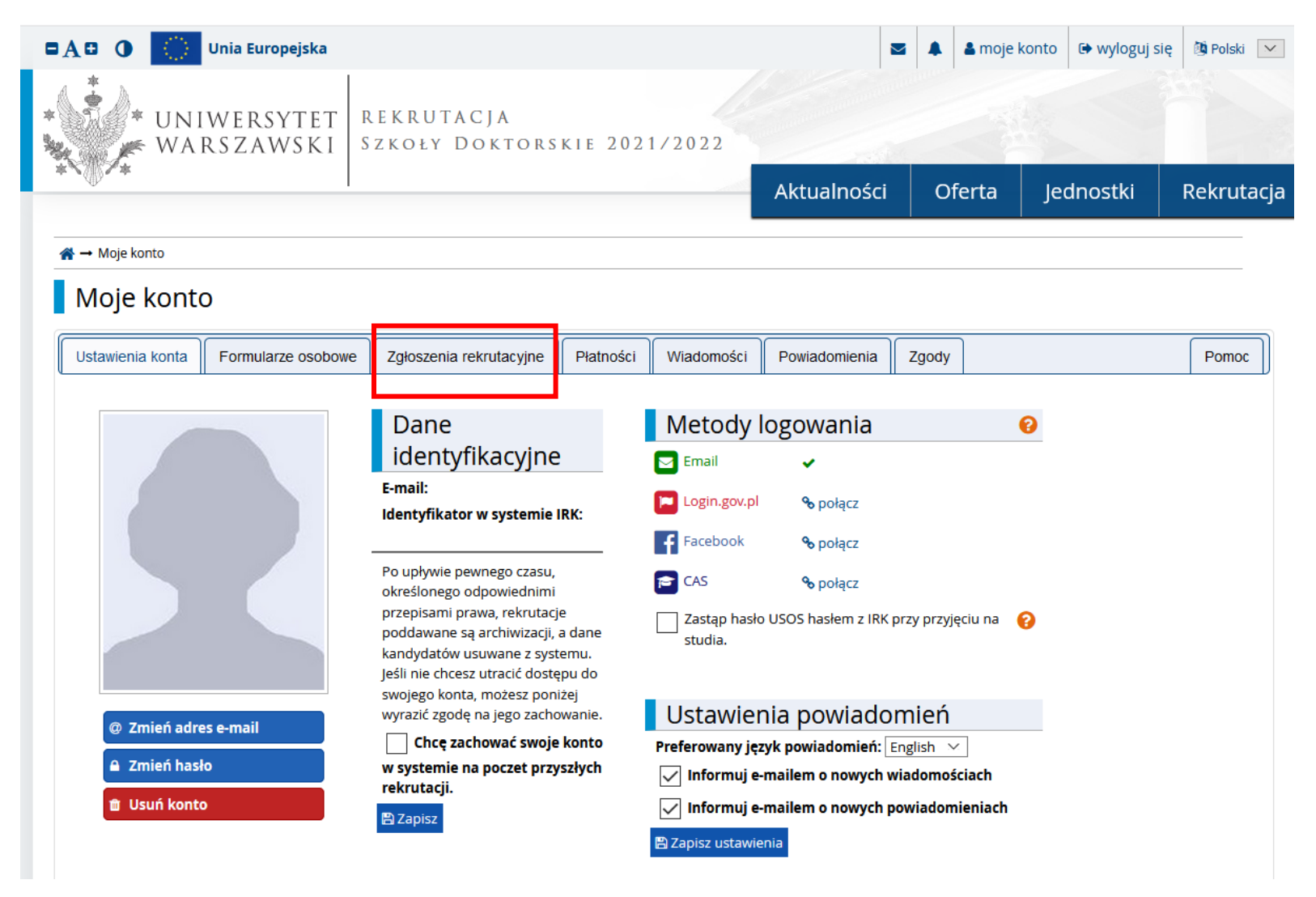

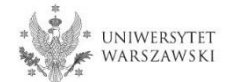

## Następnie należy kliknąć "Wybierz studia z oferty".

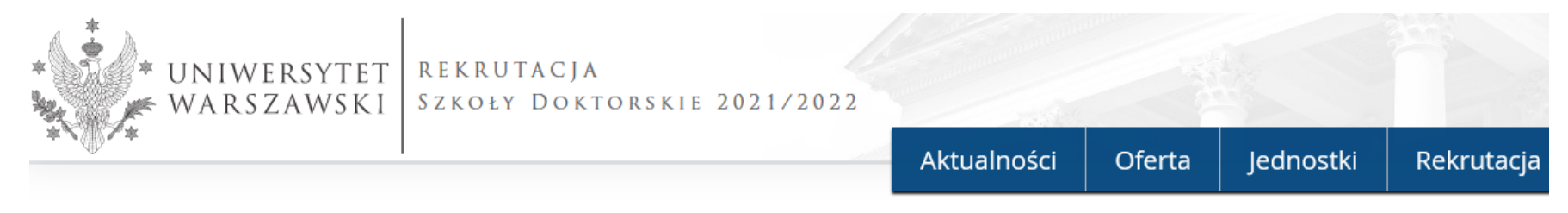

#### **☆ →** Moje konto

# Moje konto

| Ustawienia konta        | Formularze osobowe          | Zgłoszenia rekrutacyjne | Płatności | Wiadomości | Powiadomienia | Zgody |  | Pomoc |  |
|-------------------------|-----------------------------|-------------------------|-----------|------------|---------------|-------|--|-------|--|
| Zgłoszenia rekrutacyjne |                             |                         |           |            |               |       |  |       |  |
| Brak zgłoszeń rekru     | tacyjnych. Wybierz studia z | oferty.                 |           |            |               |       |  |       |  |
|                         |                             |                         |           |            |               |       |  |       |  |

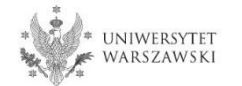

# Należy wybrać: "Szkoła Doktorska Nauk Humanistycznych" i kliknąć "Filtruj".

| * UNIWERSYTET<br>WARSZAWSKI SZKOŁY                                                                                                    | A<br>TORSKIE 2021/2022                                            |                   |                        |             |
|----------------------------------------------------------------------------------------------------|-------------------------------------------------------------------|-------------------|------------------------|-------------|
|                                                                                                    | Aktualności                                                       | Oferta            | Jednostki              | Rekrutacja  |
| <b>Rekrutacja do Szkół Doktorskich 2021/2022</b><br>Oferta prezentowana na tej stronie ograniczona jest do wybranej r                                               | ji. Jeśli chcesz zobaczyć resztę oferty, wybierz inną rekrutację. | ŝ                 | 🕽 zmień rekrutację 🗴 a | nuluj wybór |
| <b>☆</b> → Oferta                                                                                                    |                                                                   |                   |                        |             |
| Oferta                                                                                                    |                                                                   |                   |                        |             |
| Filtry                                                                                                    | 🔵 Tylko z trwającą turą <b>Q</b>                                  |                   | 🕇 🕇 Filtruj            | G 🜌 😞       |
| Jednostki organizacyjne:                                                                                                    |                                                                   |                   |                        |             |
| Dostępne jednostki 🤪                                                                                                    |                                                                   | Wybrane jednostki | 0                      | ~           |
| Szkoła Doktorska Nauk Humanistycznych<br>Szkoła Doktorska Nauk Społecznych<br>Szkoła Doktorska Nauk Ścisłych i Przyrodniczych<br>Miedzydziedzinowa Szkoła Doktorska | <ul><li>○</li><li>○</li></ul>                                     |                   |                        |             |
|                                                                                                    |                                                                   |                   |                        |             |

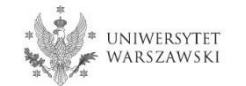

# Należy wybrać dyscyplinę naukową.

|                                                                                             | 🔵 Tylko z trwającą t                                                                                                    | urą Q Til                                                                                                    | truj G 🝠 😞                                                                                                    |
|---------------------------------------------------------------------------------------------|----------------------------------------------------------------------------------------------------|----------------------------------------------------------------------------------------------------|----------------------------------------------------------------------------------------------------|
|                                                                                             |                                                                                                    |                                                                                                    |                                                                                                    |
| inostki ?                                                                                   | Szkoła Doktorska Nauk Hu                                                                                                 | Wybrane jednostki 💡                                                                                                    | ~                                                                                                    |
|                                                                                             | 00                                                                                                    |                                                                                                    | ~                                                                                                    |
| D                                                                                           | F                                                                                                    | Н                                                                                                    |                                                                                                    |
| <ul> <li>Doktorat wdrożeniowy w Szkole</li> <li>Doktorskiej Nauk Humanistycznych</li> </ul> | ○ Filozofia (1)                                                                                                    | <ul> <li>Historia (1)</li> </ul>                                                                                                    |                                                                                                    |
| L                                                                                           |                                                                                                    | Ν                                                                                                    |                                                                                                    |
| <ul> <li>Literaturoznawstwo (1)</li> </ul>                                                  | )                                                                                                    | • Nauki o Kulturze i Religii (1)                                                                                                    |                                                                                                    |
|                                                                                             |                                                                                                    | <ul> <li>Nauki o Sztuce (1)</li> </ul>                                                                                                    |                                                                                                    |
|                                                                                             | inostki ?<br>D<br>D<br>Doktorat wdrożeniowy w Szkole<br>Doktorskiej Nauk Humanistycznych<br>L<br>o Literaturoznawstwo (1 | Inostki ?<br>Szkoła Doktorska Nauk Hu<br>D<br>D<br>Doktorat wdrożeniowy w Szkole<br>Doktorskiej Nauk Humanistycznych<br>L<br>o Literaturoznawstwo (1) | Instit instit instit |

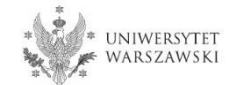

## Należy kliknąć "Zapisz się".

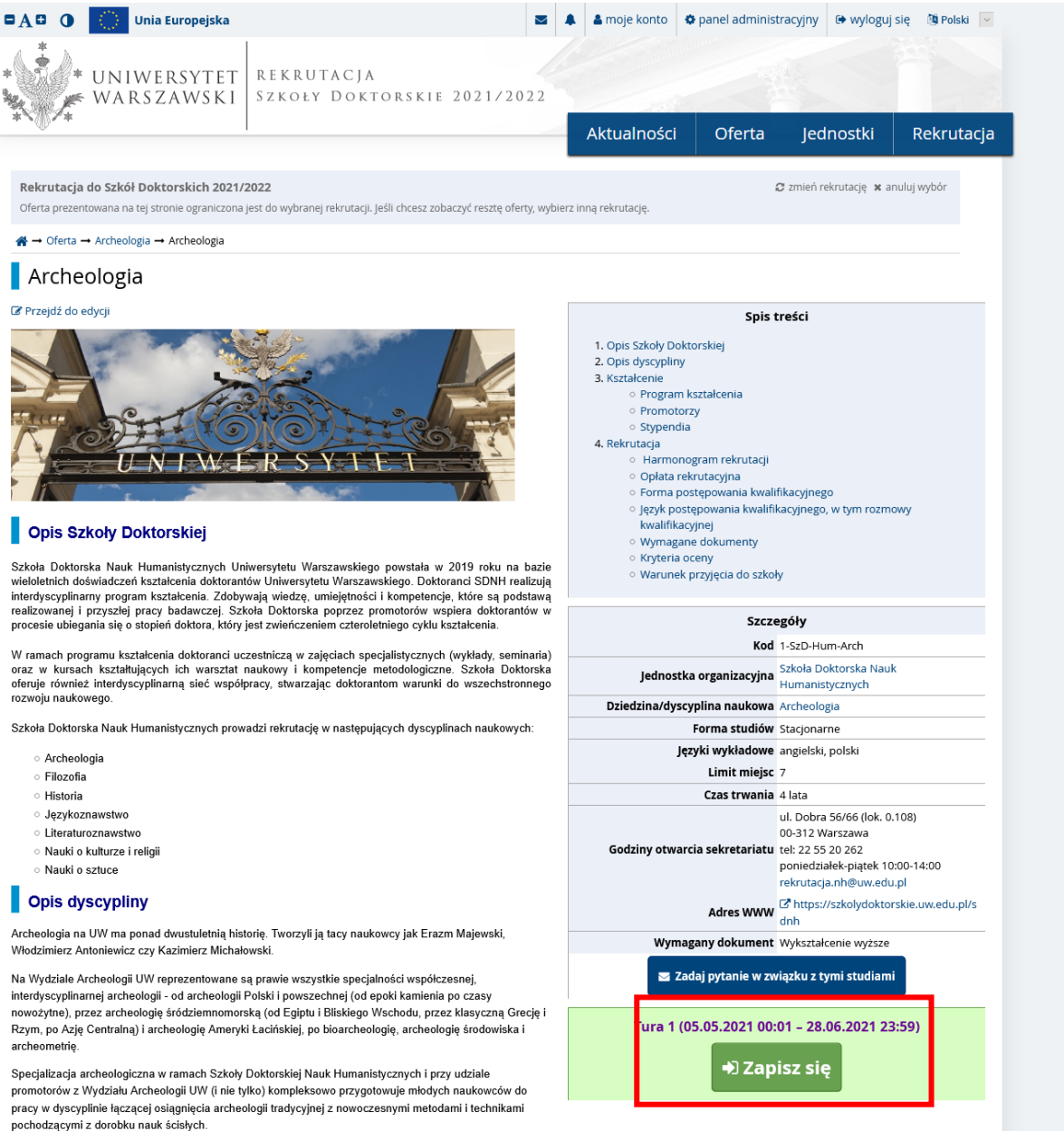

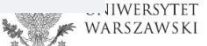

# Proszę wybrać dokument uprawniający do podjęcia studiów, a następnie kliknąć "Kontynuuj".

| 🗚 🕀 🕕 🌔 Unia Euro                                          | opejska                            |                                                      | 8                          | •        | 🛔 moje konto       | 🌣 panel administ    | racyjny 🕞 wylogi    | uj się 🛛 🔯 Polski 🖂 |
|------------------------------------------------------------|------------------------------------|------------------------------------------------------|----------------------------|----------|--------------------|---------------------|---------------------|---------------------|
| WARSZAV                                                    | SYTET R<br>WSKI Sz                 | EKRUTACJA<br>Zkoły Doktors                           | KIE 2021/2022              |          |                    |                     |                     |                     |
|                                                            | I                                  |                                                      |                            | -        | Aktualności        | Oferta              | Jednostki           | Rekrutacja          |
| Arch → Oferta → Arch · · · · · · · · · · · · · · · · · · · |                                    |                                                      |                            | _        |                    |                     |                     |                     |
| Nowe zgłoszenie<br>Aby się zarejestrować, wybierz pos      | e rekruta<br>siadany przez siek    | C <b>yjne</b><br>vie dokument uprawniający           | Cię do podjęcia studiów. Z | ostanie  | on powiązany z ty  | n zgłoszeniem.      |                     |                     |
| Studia                                                     | [1-SzD-Hum-Arch] Ar                | cheologia                                            |                            |          |                    |                     |                     |                     |
| Rekrutacja                                                 | Rekrutacja do S                    | zkół Doktorskich 2021/2022                           |                            |          |                    |                     |                     |                     |
| Tura                                                       | Tura 1 (05.05.20<br>• Zasady kwali | 021 00:01 – 28.06.2021 23:59<br>fikacji dla tej tury | 9)                         |          |                    |                     |                     |                     |
| Dokument uprawniający do<br>podjęcia studiów               | Polski dyplom                      | magistra lub zaświadczenie                           | o ukończeniu studiów ma    | gistersk | ich nr 177063 wyd. | 29.07.2020 przez Ur | niwersytet Warszaws | ki 🗸                |
|                                                            | 🗲 Wróć                             |                                                      |                            |          |                    |                     | +) Kontynu          | uj                  |
|                                                            |                                    |                                                      |                            |          |                    |                     |                     |                     |
|                                                            |                                    |                                                      |                            |          |                    |                     |                     |                     |
|                                                            |                                    |                                                      |                            |          |                    |                     |                     |                     |
|                                                            |                                    |                                                      |                            |          |                    |                     |                     |                     |

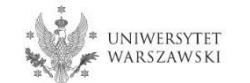

# Przejdź dalej wybierając "Moje konto -> Zgłoszenia".

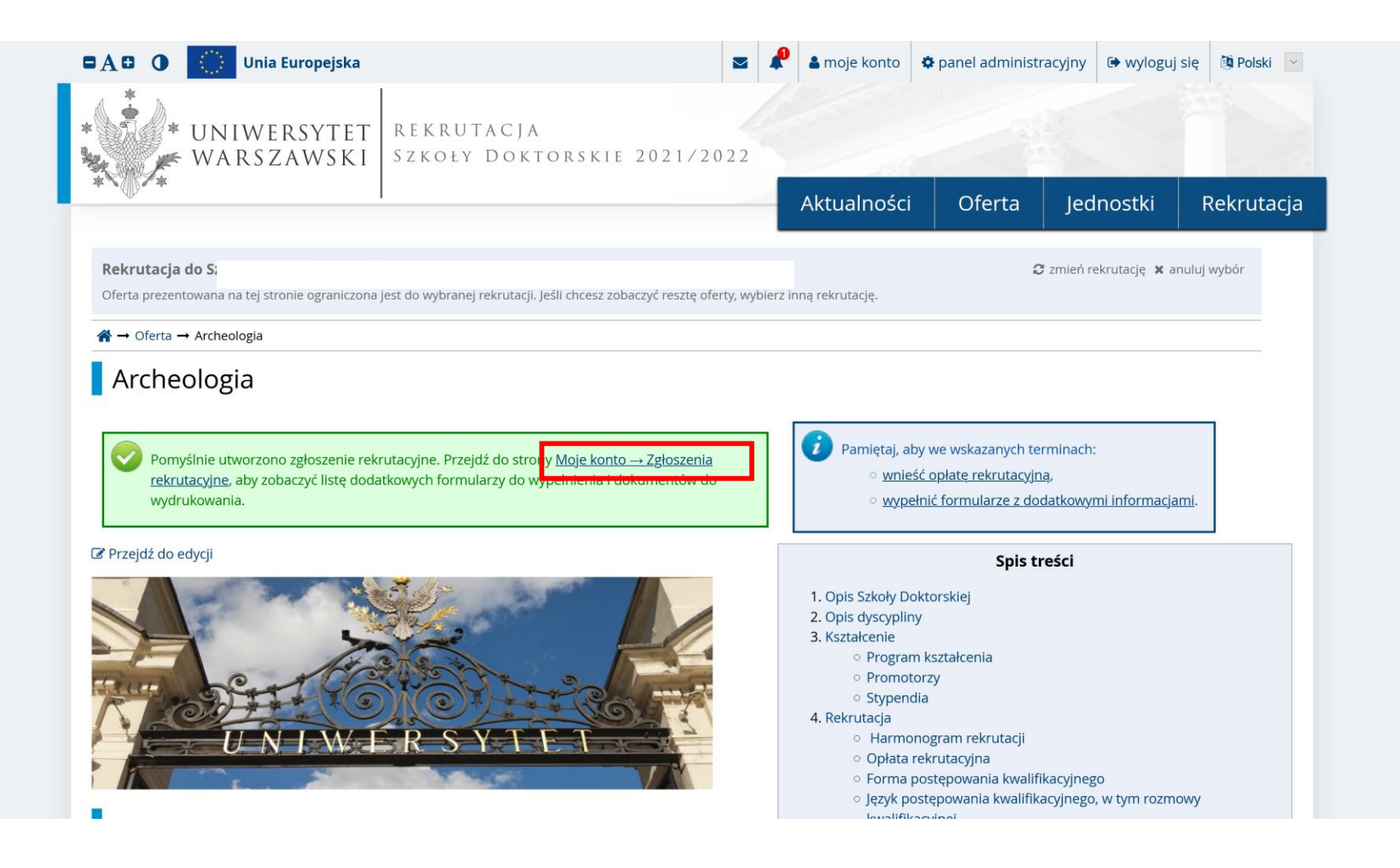

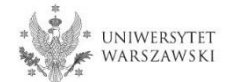

Przykładowy widok okna ze "**Zgłoszeniem rekrutacyjnym**". W celu uzupełnienia dokumentów rekrutacyjnych należy kliknąć "**Dokumenty wgrywane przez kandydatów".** 

| szd2021] <b>Rekrutacja do S</b>              | szkół Doktorskich 202                                         | 21/2022                  |                                                                                                    | (otwa                            |
|----------------------------------------------|---------------------------------------------------------------|--------------------------|----------------------------------------------------------------------------------------------------|----------------------------------|
| ,                                            |                                                               |                          |                                                                                                    | Rok akademic                     |
| Opis                                         |                                                               |                          |                                                                                                    | *                                |
|                                              |                                                               |                          |                                                                                                    |                                  |
|                                              |                                                               |                          |                                                                                                    |                                  |
| 1-SzD-Hum-Arch] Archeologia                  |                                                               |                          |                                                                                                    |                                  |
| Tura 1                                       | Opłata rekrutacyjna<br>150,00 zł<br>⊙ oczekuje<br>→ Płatności | Wynik                    | Status kwalifikacji<br><br><b>I≣ Wyniki</b><br>Wyniki będą widoczne:<br>22.07.2021 16:01<br>więcej | Decyzja<br><br>więc              |
| Dokument uprawniający do podjęcia<br>studiów | Polski dyplom magistra lub zaświ<br>Warszawski                | adczenie o ukończeniu st | udiów magisterskich nr 177063                                                                      | wyd. 29.07.2020 przez Uniwersyte |
|                                              | Kryterium 1<br>Projekt badawczy                               |                          |                                                                                                    | Wynik:                           |
| Egzaminy wewnętrzne                          | Kryterium 2<br>Aktywność naukowa                              |                          |                                                                                                    | Wynik:                           |
|                                              | Kryterium 3<br>Rozmowa kwalifikacyina                         | Wynik:                   |                                                                                                    |                                  |

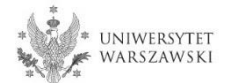

#### Proszę wgrać dokumenty rekrutacyjne.

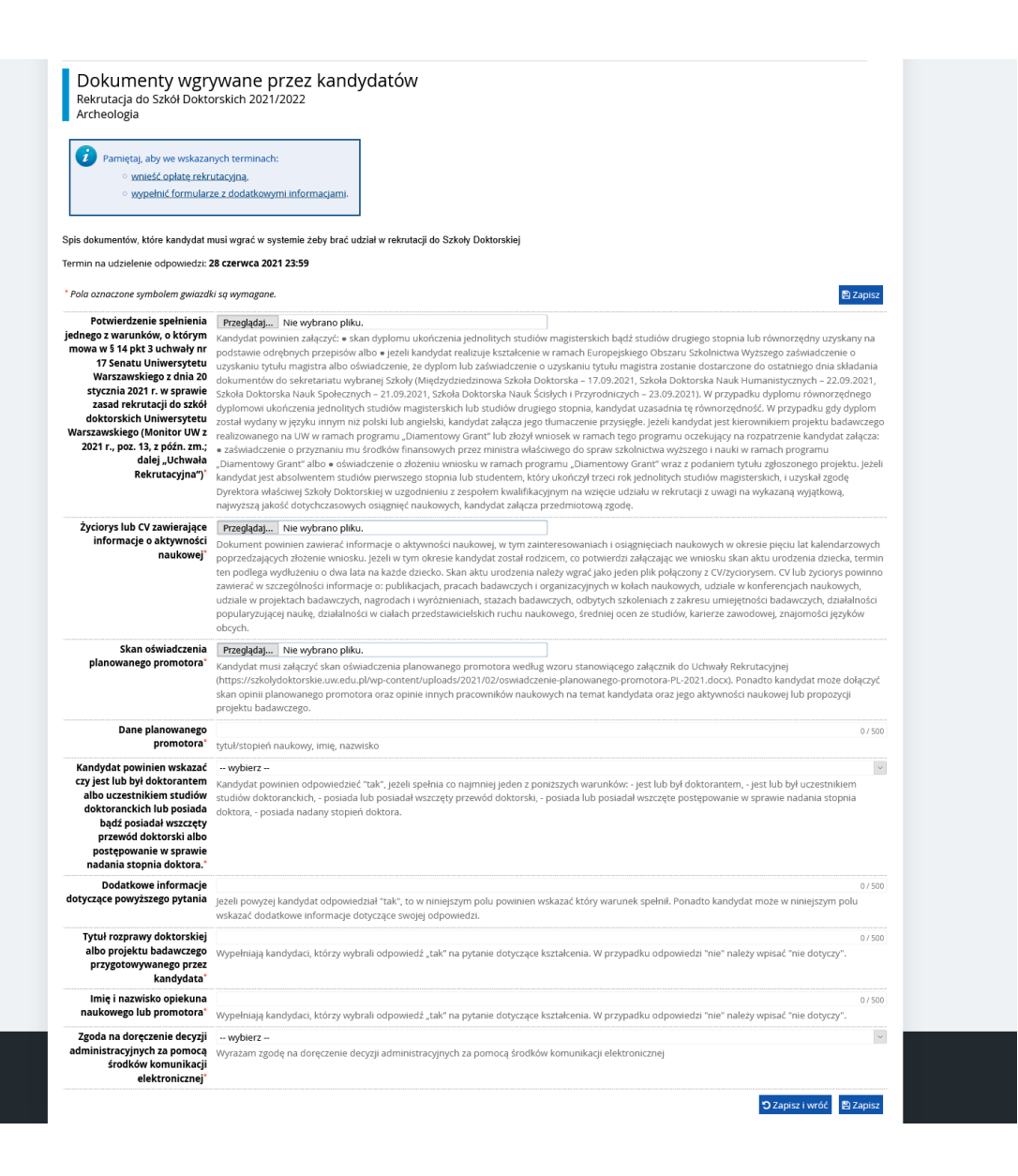

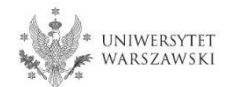

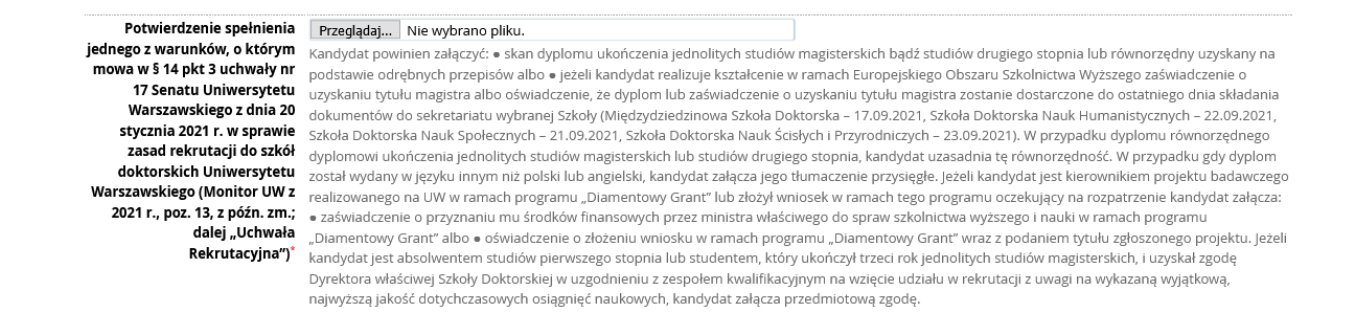

Jeżeli kandydat nie posiada dyplomu ukończenia studiów magisterskich i realizuje kształcenie w ramach Europejskiego Obszaru Szkolnictwa Wyższego (czyli także w Polsce) to na potrzeby rekrutacji mogą zostać załączone zastępczo:

- zaświadczenie o uzyskaniu tytułu magistra,
- oświadczenie, w którym kandydat wskaże że dyplom lub zaświadczenie o tytule magistra zostanie dostarczone do 22 września 2021 roku.

Link do wzoru oświadczenia: https://szkolydoktorskie.uw.edu.pl/wp-content/uploads/2021/05/2021\_dyplom\_oswiadczenie\_PL.docx

| Skan oświadczenia      | Przeglądaj Nie wybrano pliku.                                                                                                    |
|------------------------|----------------------------------------------------------------------------------------------------|
| planowanego promotora* | Kandydat musi załączyć skan oświadczenia planowanego promotora według wzoru stanowiącego załącznik do Uchwały Rekrutacyjnej                                        |
|                        | (https://szkolydoktorskie.uw.edu.pl/wp-content/uploads/2021/02/oswiadczenie-planowanego-promotora-PL-2021.docx). Ponadto kandydat może dołączyć                    |
|                        | skan opinii planowanego promotora oraz opinie innych pracowników naukowych na temat kandydata oraz jego aktywności naukowej lub propozycji<br>projektu badawczego. |

Oświadczenie planowanego promotora musi zostać załączone w formie skanu, co oznacza że promotor powinien podpisać oświadczenie, a kandydat powinien załączyć zeskanowany dokument. Nie powinno się wklejać podpisu promotora jako grafiki do pliku.

#### Wzór oświadczenia promotora:

https://szkolydoktorskie.uw.edu.pl/wp-content/uploads/2021/02/oswiadczenie-planowanego-promotora-PL-2021.docx

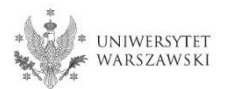

#### Po wgraniu dokumentów należy kliknąć "Zapisz".

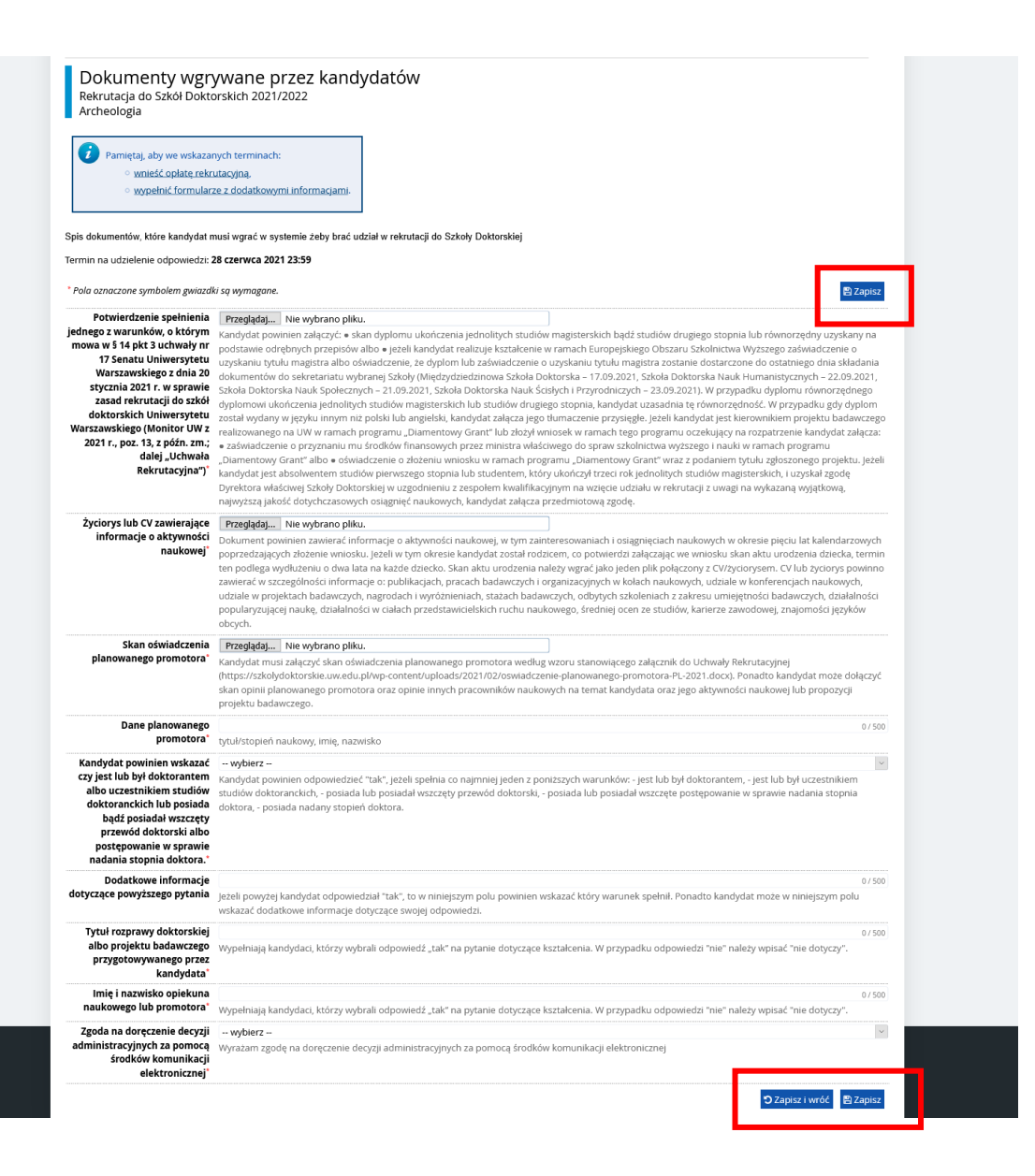

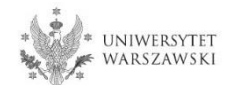

# Z okna "Zgłoszenie rekrutacyjne" należy wybrać "Dokumenty wgrywane przez kandydatów Szkoły Doktorskiej Nauk Humanistycznych".

| zD2021] Rekrutacia do                       | Szkół Doktorskich 202                                         | 21/2022                  |                                                                                                  | (0                              | twarta)     |
|---------------------------------------------|---------------------------------------------------------------|--------------------------|--------------------------------------------------------------------------------------------------|---------------------------------|-------------|
|                                             |                                                               |                          |                                                                                                  | Rok akad                        | lemicki 20. |
| Opis                                        |                                                               |                          |                                                                                                  |                                 | <           |
| · ·                                         |                                                               |                          |                                                                                                  |                                 |             |
|                                             |                                                               |                          |                                                                                                  |                                 |             |
| -SzD-Hum-Arch] Archeologia                  |                                                               |                          |                                                                                                  |                                 |             |
| Tura 1                                      | Opłata rekrutacyjna<br>150,00 zł<br>⊙ oczekuje<br>→ Płatności | Wynik<br>                | status kwalinkacji<br><br><b>₩ Wyniki</b><br>Wyniki będą widoczne:<br>22.07.2021 16:01<br>więcej | Decyzja<br>                     | więcej      |
| Dokument uprawniający do podjęci<br>studiów | a Polski dyplom magistra lub zaświ<br>Warszawski              | adczenie o ukończeniu st | udiów magisterskich nr 1770                                                                      | 63 wyd. 29.07.2020 przez Uniwer | rsytet      |
|                                             | Kryterium 1<br>Projekt badawczy                               |                          |                                                                                                  | Wynik:                          |             |
| Egzaminy wewnętrzne                         | Kryterium 2 Aktywność naukowa                                 |                          |                                                                                                  | Wynik:                          |             |
|                                             | Kryterium 3<br>Rozmowa kwalifikacyjna                         |                          |                                                                                                  | Wynik:                          |             |

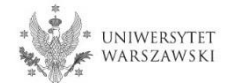

#### Proszę wgrać dokumenty rekrutacyjne.

Dokumenty wgrywane przez kandydatów Szkoły Doktorskiej Nauk Humanistycznych Rekrutacja do Szkół Doktorskich 2021/2022 Archeologia

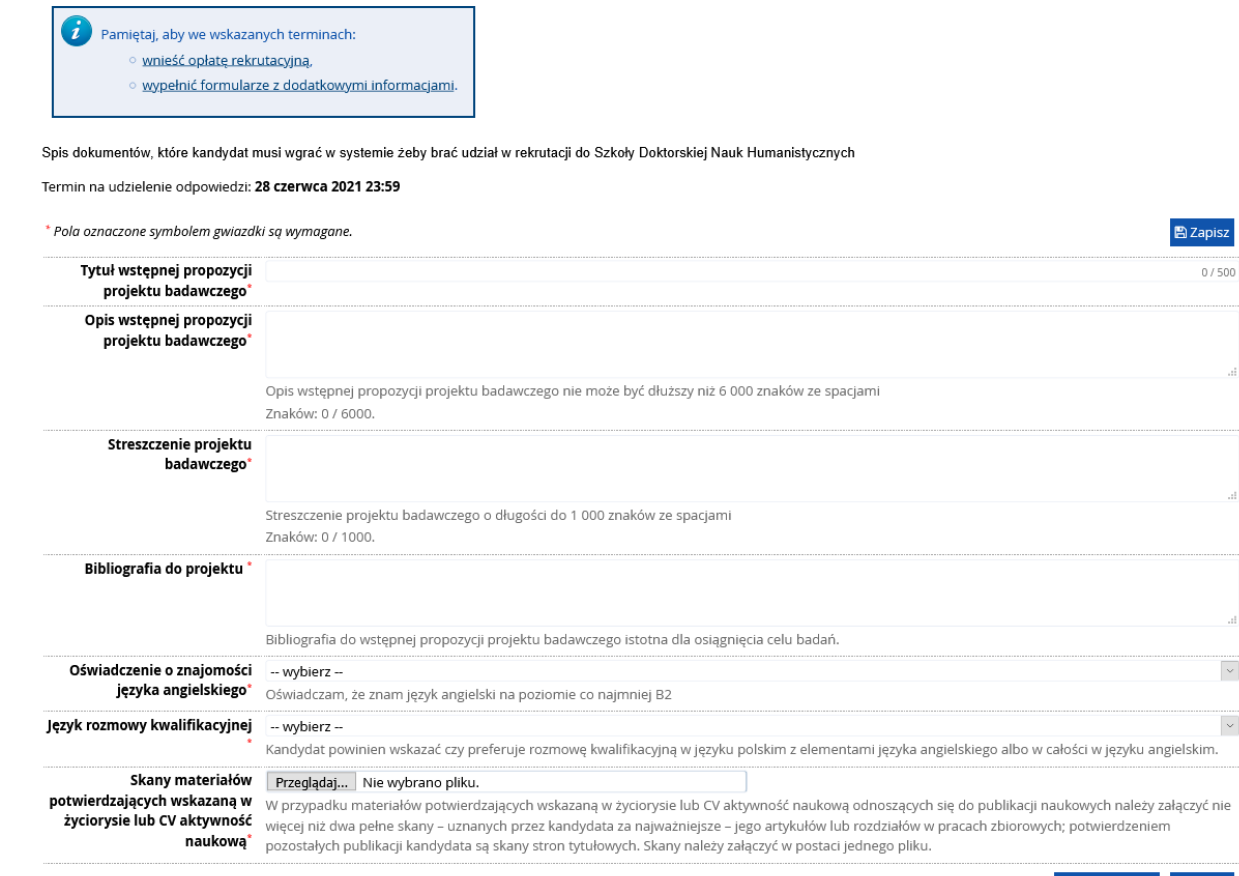

🕽 Zapisz i wróć 🖺 Zapisz

 $\sim$ 

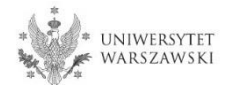

Nie jest wymagane załączanie dokumentów poświadczających znajomość języka angielskiego. Wystarczy jedynie wybrać odpowiedź w powyższym polu w IRK.

 
 Skany materiałów
 Przeglądaj...
 Nie wybrano pliku.

 potwierdzających wskazaną w życiorysie lub CV aktywność naukową
 W przypadku materiałów potwierdzających wskazaną w życiorysie lub CV aktywność naukową odnoszących się do publikacji naukowych należy załączyć nie więcej niż dwa pełne skany – uznanych przez kandydata za najważniejsze – jego artykułów lub rozdziałów w pracach zbiorowych; potwierdzeniem pozostałych publikacji kandydata są skany stron tytułowych. Skany należy załączyć w postaci jednego pliku.

Skany potwierdzające aktywność naukową należy załączyć w formie jednego pliku (na przykład parę zeskanowanych dyplomów w jednym pliku PDF).

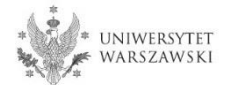

## Po wgraniu dokumentów należy kliknąć "Zapisz".

Dokumenty wgrywane przez kandydatów Szkoły Doktorskiej Nauk Humanistycznych Rekrutacja do Szkół Doktorskich 2021/2022 Archeologia

Pamiętaj, aby we wskazanych terminach:
 <u>wnieść opłatę rekrutacyjną</u>,

wypełnić formularze z dodatkowymi informacjami.

Spis dokumentów, które kandydat musi wgrać w systemie żeby brać udział w rekrutacji do Szkoły Doktorskiej Nauk Humanistycznych

| ermin na udzielenie odpowiedzi:                                                           | 28 czerwca 2021 23:59                                                                                                    |               |
|-------------------------------------------------------------------------------------------|----------------------------------------------------------------------------------------------------|---------------|
| * Pola oznaczone symbolem gwiazdł                                                         | id sq wymagane.                                                                                                    | Zapisz        |
| Tytuł wstępnej propozycji<br>projektu badawczego*                                         |                                                                                                    | 07500         |
| Opis wstępnej propozycji<br>projektu badawczego*                                          |                                                                                                    |               |
|                                                                                           | Opis wstępnej propozycji projektu badawczego nie może być dłuższy niż 6 000 znaków ze spacjami<br>Znaków: 0 / 6000.                                                                                                    | .11           |
| Streszczenie projektu<br>badawczego*                                                      |                                                                                                    |               |
|                                                                                           | Streszczenie projektu badawczego o długości do 1 000 znaków ze spacjami<br>Znaków: 0 / 1000.                                                                                                    |               |
| Bibliografia do projektu *                                                                |                                                                                                    |               |
|                                                                                           | Bibliografia do wstępnej propozycji projektu badawczego istotna dla osiągnięcia celu badań.                                                                                                    | .1            |
| Oświadczenie o znajomości<br>języka angielskiego*                                         | wybierz<br>Oświadczam, że znam język angielski na poziomie co najmniej B2                                                                                                    | ~             |
| ęzyk rozmowy kwalifikacyjnej<br>°                                                         | wybierz<br>Kandydat powinien wskazać czy preferuje rozmowę kwalifikacyjną w języku polskim z elementami języka angielskiego albo w całości w języku angie                                                                                                    | , ∨<br>Iskim. |
| Skany materiałów<br>potwierdzających wskazaną w<br>życiorysie lub CV aktywność<br>naukową | Przegłądaj Nie wybrano pliku.<br>W przypadku materiałów potwierdzających wskazaną w życiorysie lub CV aktywność naukową odnoszących się do publikacji naukowych należy załą<br>więcej niż dwa pełne skany – uznanych przez kandydata za najważniejsze – jego artykułów lub rozdziałów w pracach zbiorowych; potwierdzeniem<br>pozostałych publikacji kandydata są skany stron tytułowych. Skany należy załączyć w postaci jednego pliku. | iczyć nie     |

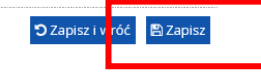

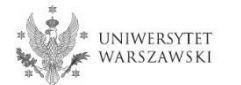

W celu dokonania opłaty rekrutacyjnej należy kliknąć "Płatności". Opłata wnoszona jest na indywidualne konto kandydata/kandydatki wygenerowane w systemie IRK.

| tawienia konta Fo        | ormularze osobowe                | Zgłoszenia rekrutacyjne Płat                   | ności Viadomości          | Powiadomienia Z        | Zgody                                   | Pomo     |
|--------------------------|----------------------------------|------------------------------------------------|---------------------------|------------------------|-----------------------------------------|----------|
| Zgłoszenia rekrut        |                                  |                                                |                           |                        |                                         |          |
| -                        | acyjne                           |                                                |                           |                        |                                         |          |
| ewnii sie że iesteś zar  | oisany na wszystkie stu          | dia którymi jesteś zainteresowany              |                           |                        |                                         |          |
| ewing się, ze jestes zap |                                  | ula, ktorynn jestes zanteresowany.             |                           |                        |                                         |          |
|                          | krutacia do 9                    | zkál Doktorskich 20                            | 21/2022                   |                        | (chuc                                   | vrta)    |
|                          | Krutacja uo 2                    | ZKUI DUKLUI SKILII ZU                          | 21/2022                   |                        | (OLWA<br>Rok akademic                   | cki 2021 |
|                          |                                  |                                                |                           |                        |                                         | 1        |
| Opis                     |                                  |                                                |                           |                        | *                                       |          |
|                          |                                  |                                                |                           |                        |                                         |          |
|                          |                                  |                                                |                           |                        |                                         |          |
| [1-SzD-Hum-Arch] Ar      | cheologia                        |                                                |                           |                        |                                         |          |
|                          |                                  |                                                |                           | Status kwalifikacji    |                                         |          |
| 1ura 1 🕑 e               | dytuj ( 🗙 wycofaj )              | Opłata rekrutacyjna<br>150 00 zł               | Wynik                     |                        | Decyzja                                 |          |
| © Zasa                   | ady kwalifikacji                 | O oczekuje                                     |                           | Wyniki beda widoczne:  |                                         |          |
| listo                    | oria zgłoszenia                  | → Płatności                                    |                           | 22.07.2021 16:01       |                                         |          |
| Dalasat                  |                                  | Deletit deele en en elster het en for          |                           | więc                   | ej wię                                  | cej      |
| Dokument upra            | awniający do podjęcia<br>studiów | Polski dyplom magistra lub zaswi<br>Warszawski | ladczenie o ukonczeniu st | Joiow magisterskich hr | 177063 wyd. 29.07.2020 przez Uniwersyte | .t       |
|                          |                                  | Krvterium 1                                    |                           |                        |                                         |          |
|                          |                                  | Projekt badawczy Wynik:                        |                           |                        |                                         |          |
|                          |                                  | Kryterium 2                                    |                           |                        |                                         | _        |
|                          | ny wewnętrzne                    | Aktywność naukowa                              |                           |                        | Wynik:                                  |          |
| Egzamir                  |                                  | Aktywnosc naukowa                              |                           |                        |                                         |          |
| Egzamir                  |                                  | Kryterium 3                                    |                           |                        |                                         |          |

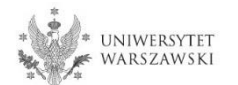

# Zamiast wykonywać przelew ręcznie, można skorzystać z systemu szybkich płatności online, klikając "Płacę".

| *                                                                                                    |                                                                                                    | -t                                                                                  | 05                                                | I - de                                                                     | Delementer                                      |
|----------------------------------------------------------------------------------------------------|----------------------------------------------------------------------------------------------------|-------------------------------------------------------------------------------------|---------------------------------------------------|----------------------------------------------------------------------------|-------------------------------------------------|
|                                                                                                    | A                                                                                                    | ktualnosci                                                                          | Oferta                                            | Jednostki                                                                  | Rekruta                                         |
| → Moje konto                                                                                                    |                                                                                                    |                                                                                     |                                                   |                                                                            |                                                 |
| /loje konto                                                                                                    |                                                                                                    |                                                                                     |                                                   |                                                                            |                                                 |
| stawienia konta Formularze osobowe Zgłoszenia rekrut:                                                                                  | tacyjne Płatności Wiadomości                                                                                                    | Powiadomienia                                                                       | Zgody                                             |                                                                            | Pomoc                                           |
| a tej stronie możesz zobaczyć podsumowanie operacji finansowych n<br>ostaną podzielone na osobne tabele względem walut. Wpłaty na Twoj | a swoim koncie IRK. Jeśli system został sko<br>je konto mają dodatnią wartość w kolumni<br>v opłata musiała zostać zwrócona, odpowie | nfigurowany do obsług<br>e <i>Kwota</i> , a należności -<br>dni wiersz z płatnością | gi płatności w l<br>ujemną. Aktua<br>zostanie wys | kilku walutach, to Two<br>alny status opłaty wyś<br>zarzony i ta kwota nie | oje płatności<br>wietlany jest<br>będzie liczyć |
| kolumnie Status. Jeśli zgłoszenie nie zostało opłacone na czas lub gdy<br>e do sumy wyświetlanej nad tabela                            | , -p,p                                                                                                    |                                                                                     |                                                   |                                                                            |                                                 |

| ID  | Opis                                                                          | Status | Termin płatności                       | Kwota              |
|-----|-------------------------------------------------------------------------------|--------|----------------------------------------|--------------------|
|     | Opłata za rekrutację na studia w "Rekrutacja do Szkół Doktorskich 2020/2021": | 0      | 29.06.2020 23:59<br>(30.06.2020 11:59) | -150,00 zł         |
| Тwo | oje indywidualne konto do wpłat:                                              |        | Szybka płatność: ING imo               | ije <mark>2</mark> |
| Uni | wersytet Warszawski<br>(tylko wpłaty w PLN)                                   |        | Kwota: 150.00                          | PLN 🖃 Płacę        |
| Kon | nta dewizowe dla wpłat realizowanych w dolarach i euro tutaj.                 | 1      |                                        |                    |

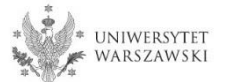

Po załączeniu wszystkich dokumentów, zapisaniu stron oraz uiszczeniu opłaty nie trzeba podejmować żadnych dodatkowych kroków. Zgłoszenie jest zapisywane i nie wymaga wysyłki.

Zgłoszenie rekrutacyjne można dowolnie edytować do 28 czerwca 2021 r., godz. 23:59. Opłatę można wnieść do 29 czerwca 2021 r. Za dzień zapłaty uważa się dzień zaksięgowania odpowiedniej kwoty na koncie Uniwersytetu

## Harmonogram postępowania rekrutacyjnego

 rejestracja w IRK, złożenie w IRK wniosku o przyjęcie do Szkoły: 5 maja – 28 czerwca 2021 r.

postępowanie rekrutacyjne:

- I etap postępowania rekrutacyjnego (ocena dokonywana na podstawie zgłoszenia zamieszczonego w IRK): 12 – 19 lipca 2021 r.,
- ogłoszenie wyników I etapu rekrutacji: do 22 lipca 2021 r.,
- publikacja harmonogramu rozmów kwalifikacyjnych (II etapu): do 22 lipca 2021 r.,
- Il etap postępowania rekrutacyjnego (rozmowy kwalifkacyjne): 30 lipca 7 sierpnia 2021 r.,
- ogłoszenie listy rankingowej: do 12 sierpnia 2021 r.,
- przyjmowanie dokumentów od zakwalifikowanych: 16 sierpnia 22 września 2021 r.,
- ogłoszenie listy przyjętych: do 23 września 2021 r.
- rozpoczęcie kształcenia 1 października 2021 r.

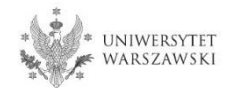

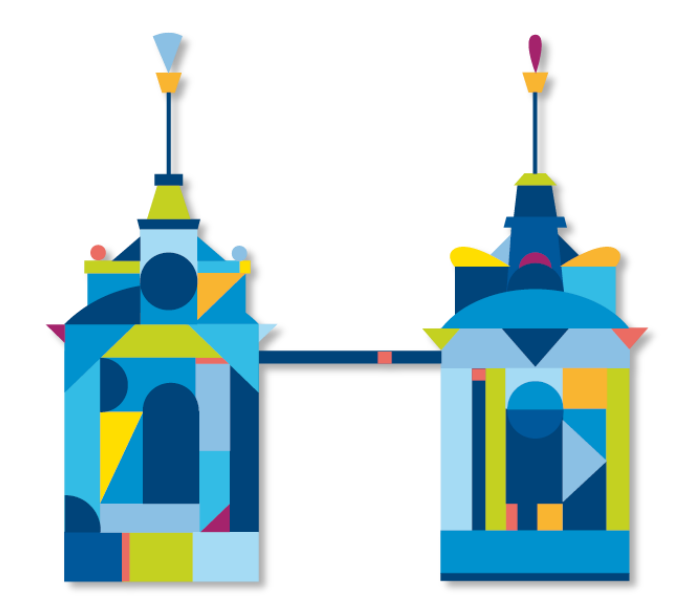

# SZKOŁA DOKTORSKA NAUK HUMANISTYCZNYCH

Sekretariat Szkoły ul. Dobra 56/66 (lok. 0.108) 00-312 Warszawa

e-mail: rekrutacja.nh@uw.edu.pl

https://szkolydoktorskie.uw.edu.pl/sdnh/